## fNfCfbfNfwf<fv

## ,Í,¶,ß,É

,±,±,Å,Í□APrintAgent,ÌŽå,È<@''\,É,Â,¢,Ä□AŠÈ'P,É□à-¾,µ,Ü,·□B,æ,è□Ú□×,È□à-¾,ð,²——,É,È,è,½,¢□ê□‡,Í□A,±,Ìfwf‹fv,Ì□¶□ã,Ì□**mfgfsfbfN**□**n**,ðfNfŠfbfN,µ•\ަ,³,ê,½-ÚŽŸ,©,ç,»,ê,¼,ê,Ì□€-Ú,Ìfwf‹fv,ð,²——,,¾,³,¢□B

## PrintAgent

PrintAgent,Í□AfvfŠf"f^,ð,æ,è‰õ"K,ÉŽg,¤,±,Æ,ª,Å,«,éfVfXfef€ ,Å,·□BPrintAgent,É,Í□AfvfŠf"f^fXfe□[f^fXfEfBf"fhfE,ÆfŠf,□[fgfpflf<,ª, ,è,Ü,·□BPrintAgent,ÍWindo ws 95<N"®Žž,É—§,¿□ã,ª,è□Af^fXfNfo□[,ÉPrintAgentfAfCfRf",ª•\ަ,³,ê,Ü,·□B

### fvfŠf"f^fXfe[[f^fXfEfBf"fhfE

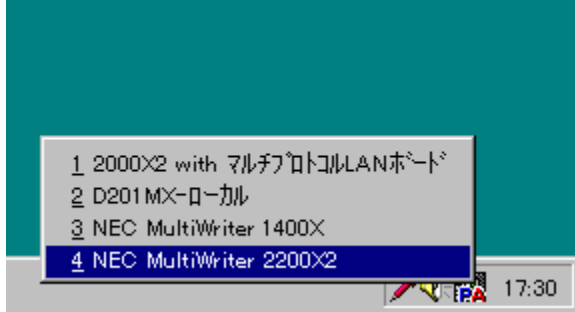

 $PrintAgentfAfCfRf", \delta \square \P fNf \check{S} fbf N, \mu \bullet (\check{Z}_{1}^{3}, \hat{e}, \frac{1}{2} fvf \check{S} f"f^{-\frac{1}{4}}, \hat{I} f \check{S} fXfg, \mathbb{C}, \varsigma - \frac{1}{2} fvf \check{S} f"f^{-\frac{1}{4}}, \hat{I} f \check{S} fXfg, \mathbb{C}, \varsigma - \frac{1}{2} fvf \check{S} f"f^{-\frac{1}{4}}, \hat{I} f \check{S} fvf f \cdot \hat{I} f \cdot \hat{I} f \cdot \hat{$ 

U"I,ÌfvfŠf"f<sup>^</sup>,δ'I'ð, ,é,Æ□A**fvfŠf"f<sup>^</sup>fXfe**□**[f<sup>^</sup>fXfEfBf"fhfE**,<sup>a</sup><N"®,μ,Ü,·□B**fvfŠf"f<sup>^</sup>fXfe**□**If<sup>^</sup>fXfEfBf"fhf E**,Í□A, "Žg,¢,É,È,Á,Ä,¢,éfRf"fsf...□[f<sup>^</sup>,̉æ-Ê□ã,Å□AfvfŠf"f<sup>^</sup>,Å,Ì<sup>^</sup>O□ü□ó<μ,â—pކ□Ø,ê,È,Ç,ÌfGf ‰□[,ðŠÄŽ<,·,é,±,Æ,<sup>a</sup>,Å,«,éf\ftfgfEfFfA,Å,·□B**fvfŠf"f<sup>^</sup>fXfe**□**[f<sup>^</sup>fXfEfBf"fhfE**,Í□A<sup>^</sup>O□üŽž,ÉŽ©"®"I,É— §,¿□ã,<sup>a</sup>,è<sup>^</sup>O□ü,<sup>a</sup>□I,í,Á,½,±,Æ,ð‰æ-Ê,â‰<sup>1</sup>□<sup>a</sup>,Å'm,ç,<sup>1</sup>,Ä,,ê,Ü,·□B,»,Ì,½,β□A,í,´,í,´fvfŠf"f<sup>^</sup>,Ü,Å'«,ð ‰<sup>^</sup>,Ñ<sup>^</sup>O□ü,<sup>a</sup>□I,í,Á,½,©,Ç,¤,©,ðŠm"F,·,é•K—v,<sup>a</sup>, ,è,Ü,<sup>1</sup>,ñ□ B**PrintAgent**,ĺflfbfgf□□[fNfvfŠf"f<sup>^</sup>,Ì<sup>^</sup>ê•à□i,ñ,¾Žg,¢,â,·,<sup>3</sup>,ð'ñ<Ÿ,¢,½,µ,Ü,·□B

## \*‰æ-Ê,Í[]AMultiWriter 2200X2,Å,Ì—á,Å,∙]B

## fqf"fg

 n PrintAgentfAfCfRf",ð□¶fNfŠfbfN,·,é,Æ□APrintAgent,ÅŽg—p,Å,«,éfvfŠf"f^-¼,Ì^ê—— ,ªŒ»,ê,Ü,·□BfvfŠf"f^ ¼,ðfNfŠfbfN,·,é,Æ□A,»,ÌfvfŠf"f^,ÌfvfŠf"f^fXfe□[f^fXfEfBf"fhfE,ª<N"®,µ,Ü,·□Bf`fFfbfN,³,ê,½□ó'Ô,ÅfNfŠf bfN,·,é,Æ□Af`fFfbfN,ª□Á,¦□AfvfŠf"f^fXfe□[f^fXfEfBf"fhfE,ª□I—¹,µ,Ü,·□B

## fŠf,[[fgfpflf<

**fŠf,□[fgfpflf**<,ĺ□A□mfXf^□[fg□n□]|□mfvf⊡fOf‰f€□n□]|□m*fvfŠf"f^<@Ží-*¼□n,Ì't,Ì□A□mfŠf,□[fgfpflf<□n,ðfNfŠfbfN,·,é,Æ<N" ®,µ,Ü,·□B**fŠf,□[fgfpflf**<,ĺ□A,¨Žg,¢,É,È,Á,Ä,¢,éfRf"fsf... □[f^,̉æ-Ê□ã,Å□AfvfŠf"f^,Ì□Ý'è,ð•\ަ,µfvfŠf"f^,Ì'€□ìfpflf<,Æ"<sup>-</sup>"™,Ì□Ý'è,ð,·,é,±,Æ,ª,Å,«,éf\ ftfgfEfFfA,Å,·□B**fŠf,□[fgfpflf**<,Ì,»,ê,¼,ê,Ì<@"\,ð—~—p,Å,«,é,©,Ç,¤,©,Í□AfvfŠf"f^,ª'¼□Ú,Â,È,ª,Á,Ä,¢ ,éfRf"fsf...□[f^,ÌOS,Æ□AfvfŠf"f^,ÌfAfNfZfXŒ,É,æ,Á,Ä•Ï,í,è,Ü,·□B

## fqf"fg

## ŽQ∏Æ

<u>fvfŠf"f^,ÌfAfNfZfXŒ,Æ,²—~\_p,É,È,ê,éft□[fefBfŠfefB</u>

## PrintAgent ™,Æ,Í□H

PrintAgent,Í□AfRf"fsf…□[f^,ÆfvfŠf"f^,Æ,Å□î•ñ,ð'ŠŒÝ,ÉŒðŠ·,·,é,±,Æ,É,æ,è□AfvfŠf"f^,ð,æ,è‰õ"K,É,²— ~—p,¢,½,¾,,½,ß,ÌfVfXfef€,Å,·□B

- n PrintAgent,É,Í□A, Žg,¢,ÌfRf"fsf... □[f^,©,çfvfŠf"f^,Ì□ó'Ô,ðŠm"F,Å,«,éfvfŠf"f^fXfe□[f^fXfEfBf"fhfE□iPSW□j,Æ□AfvfŠf"f^,Ì'€□ìfpflf<,Å□s,Á, Ä,¢,½ŠeŽí□Ý'è,ðfRf"fsf...□[f^□ã,©,ç□s,¦,éfŠf,□[fgfpflf<,ª, è,Ü,·□B
- n PrintAgent,ĺ□Aflfbfgf□□[fNfvfŠf"f^,É,à'Ήž,μ,Ä,¢,Ü,·□B—£,ê,½,Æ,±,ë,É, ,éfvfŠf"f^,Ì□ó'Ô,ª,í,©,ç,È,¢ ,Æ,¢,¤□]—^,Ì-â'è,ð'å•□,ɉðŒ^,μ,Ü,·□B

## Œ —~,É,Â,¢,Ä

 $,\pm, \hat{f} ftfgfEfFfA, \mathcal{A}, \ast, \hat{I} \bullet_{\hat{I}} \square \ast \bullet^{"}, \acute{E} \check{S} \ddot{O}, \cdot, \acute{e} \hat{e} \bullet^{"}, \ddot{U}, \frac{1}{2}, \hat{I}, \cdot, \times, \ddot{A}, \hat{I} \boxdot - \tilde{I} \bullet (- { \ } \bullet (- { \ } \bullet ($ 

Copyright (C) NEC Corporation 1996-1998

All Rights Reserved

### -Æ□Ó,É,Â,¢,Ä

 $\label{eq:started_started_st$ 

Microsoft[]AWindows[]AWindows NT, ĺ•Ä[]' Microsoft ŽĐ,Ì•Ä[]',¨,æ,Ñ,»,Ì'¼,Ì[]',É,¨,¯,é"o~^[]¤•W,Å,·[]B IBM[]APC/AT,ĺ•Ä[]'International Business Machines Corporation,Ì•Ä[]',¨,æ,Ñ,»,Ì'¼,Ì[]',É,¨,¯,é"o~^[]¤•W,Å,·[]B PrintAgent,ĺ"ú-{"d<C(Š"),Ì[]¤•W,Å,·[]B

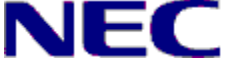

PrintAgent, Ifwf<fvversion 1.100

## PrintAgent,ð,²—~—p,É,È,ê,éŠÂ‹«

PrintAgent,Í□AMicrosoft Windows 95□i"ú-{Œê"Å□j□ã,Å"®□ì,·,éf\ftfgfEfFfA,Å,·□B

#### n "®[]ìfRf"fsf...[[f^

NEC PC98-NXfVfŠ[[fY, PC-9800fVfŠ[[fY,Ü,½,ÍIBM PC/AT 100%ŒÝŠ··@

n "®∏ì,n,r

Microsoft Windows 95□i"ú-{Œê"Å□j

#### n fRf"fsf...[[f^,Ìf]f,fŠ

8MfofCfg^鸋∏B16MfofCfg^È∏ã,ð∏"∏§,¢,½,µ,Ü,·∏B

#### n fvfŠf"f^fCf"f^ftfF[[fX

#### n f}fEfX

 $^{2}\check{Z}g-p,\delta$ , $^{1}\!\!/_{2},\mu,\ddot{U},\dot{U}B$ 

#### n fTfEf"fh

$$\begin{split} \mathsf{PSW},& \texttt{A}^{1}\_^{9}f\_fbfZ\_[fW,\acute{E},\emph{a},\acute{e}fvfŠf``f^, i]\_6``Ô``Ê'm<@"\, \eth, ^2\_~~-p,\acute{E},\grave{E}, \overset{1}{2}, & \complement\_^{1}_{2}, & \complement\_^{1}_{2}, & \square_{2}, & \square_{2},$$

#### n flfbfgf🛛 [fN

#### n fvfŠf"f^fP∏[fuf<

PC-PRCA-01,Ü,½,Í<sup>"−</sup><sup>"™</sup>•i□iNEC PC98-NXfVfŠ□[fY, IBM PC/ATŒÝŠ·<@□j PC-CA202, PC-CA204,Ü,½,Í<sup>"−</sup><sup>"™</sup>•i□iNEC PC-9800fVfŠ□[fY□j

#### ,²′□^Ó

 $n fvf \tilde{S}f"f^, \tilde{f}vf fpf ef B, \tilde{l}A m (\dot{u} \times n) fvf \tilde{S}f"f^, \tilde{l}vf ff ff f, \tilde{l}vf \tilde{S}f"f^, \tilde{l}vf \tilde{S}f"f^, \tilde{l}vf \tilde{S}f"f^, \tilde{l}vf \tilde{S}f"f^, \tilde{l}vf \tilde{S}f"f^, \tilde{l}vf \tilde{S}f"f^, \tilde{l}vf \tilde{S}f"f^, \tilde{L}vf \tilde{S}f"f^, \tilde{L}vf$ 

▶,±,Ìf{f^f"

δfNfŠfbfN,∙,é,Æ□A□mfvfŠf"f^□nftfHf<f\_,ª<N" ® ,μ,Ü,·□B δfNfŠfbfN,•,é,Æ□A□mfvfŠf"f^

 $n fvfŠf"f^fofbftf@, a@APC-9800fVfŠ@[fY,AfRf"fsf...@[f^-{'l,É+t'®,lfvfŠf"f^fCf"f^ftfF@[fX+lŠ:fAf_fvf^, ð %^, \mu, ÄPrintAgent'l%*jfvfŠf"f^, ð U' ±, \mu, Ä, ¢, é@e@[‡, I@APrintAgent, l,²-~~-p, É, È, ê, Ü,¹, n@B, ±, l@e]‡@A, ±, lfvfŠf"f^, É, A, ¢, Ä, I@AfvfŠf"f^, lfvf@ffB, l@m@U' × @n@|@mfXfv@[f<, l0Y'e@n, A@m, ±, lfvfŠf"f^, l'o+û@ü'Ê@M<@'', ðfTf|@[fg, \mu, È, ¢@n, ðf`ffbfN, µ, ÄWindows, ð@Ä<N" ®, µ, Ä,, ¾, ³, ¢@B$ 

 $\label{eq:started_started_s$ 

 $p, \acute{E}, \acute{E}, \acute{e} \square \acute{e} \square \ddagger, \acute{E}, \acute{I} \square A^{"}Y \bullet t, \grave{I}f \} fjf ... fAf <, \eth, ````Ç, \acute{Y}, , \overset{3}{}_{4}, \overset{3}{}, ¢ \square B$ 

- n Windows NT 4.0,ÌfvfŠf"f^fv[[f<,İfTf][[fg, $\mu$ ,Ä,¢,Ü,<sup>1</sup>,ñ[Bflfbfgf][[[fN<x—LfvfŠf"f^,ª'¼]Ú,Â,È,ª,Á,Ä,¢ ,éfRf"fsf...[[f^,ÌOS,ªWindows NT 4.0,Ì]ê[]‡[AWindows NT 4.0[ã,Ì,·,×,Ä,ÌfvfŠf"f^,Ì]mfvf]fpfefB[]n[] [mf][[fg]]n[][]mfvfŠf"f^fv[[f<,ð—LŒø,É,·,é[]n,Ìf`fFfbfN,ð,ĺ,\_, $\mu$ ,Ä,²Žg—p,,¾,³,¢[]B[]mfvfŠf"f^fv[[f<,ð—LŒø,É,·,é[]n,ðf`fFfbfN, $\mu$ ,½]ê[]‡[]AfvfŠf"f^,Ì[]ó'Ô,ª[]³, $\mu$ ,•\ަ,³,ê,Ü,¹,ñ[]B[Ú, $\mu$ ,,ĺfvfŠf"f^,Ìfwf<fv,ð,²——,-,¾,³,¢[]B
- n ,²Žg—p,É,È,Á,Ä,¢,éfvfŠf"f^,É,æ,Á,Ä□APrintAgent,ªfTf|□[fg,µ,Ä,¢,éOS,â□ALANf{□[fh□iLANfAf\_fvf^□j,ÌŽí —Þ,ª^Ù,È,è,Ü,·□B□Ú,µ,,Í□AfvfŠf"f^,É•t'®,Ìf†□[fU□[fYf}fjf...fAf<" ™ ,Å,²Šm"F,,¾,³,¢□B
- n PrintAgent,ĺfvfŠf"f^,Ì□ó'ÔŽæ"¾,ð'èŠú"l,É□s,Á,Ä,¢,Ü,·,ª□A•\ަ,³,ê,é□ó'Ô,Ì•Ï ‰»,Ìf^fCf~f"fO,ª□AŽÀ□Û,ÌfvfŠf"f^,̕ω»,Æ,Í^Ù,È,é,±,Æ,ª, ,è,Ü,·,Ì,Å,²—¹□³,,¾,³,¢□B

## ŠÖ~A∏€-Ú

<u>'o•ûŒü'Ê□M<@"\,ðŽg—p,µ,È,¢∏ê∏‡</u>

## PrintAgent, l<N"®

PrintAgent, ÍWindows 95 < N" ® Žž, ÉŽ©" ® "I, É—§, ¿ []ã,ª, è [] APrintAgentfAfCfRf", ªf^fXfNfo[[, É • \ަ, ³, ê, Ü, · [] B

- $n flfbfgf[][[fN<x-LfvfŠf"f^,ð,^2-~-p,l]]&[]+[AfT][fo,Æ,È,éfRf"fsf...][f^,ÆfNf‰fCfAf"fg,Æ,È,éfRf"fsf...][f^,,l-¼•<math>\hat{u},$ ÅPrintAgent,  $^{a}fCf"fXfg[[f<,^3,\hat{e},Ä,¢,ć•K-v,^a], \dot{e},Ü,\cdot]B$
- n PrintAgent,ª<N"®,μ,Ä,¢,È,¢[]ê[]‡,Í[]A**I**,ðfNfŠfbfN,·,é,©[]A[]mfXf^[][fg[]n[]|[]mfvf[]fOf‰f€[]n[]| []mfvfŠf″f^<@Ží-¼[]n,Ì'†,Ì[]A[]mPrintAgentfVfXfef€<N"®[]n,ðfNfŠfbfN,·,é,±,Æ,Å<N"®,Å,«,Ü,·[]B

n \_\_\_\_\_fŠf,□[fgfpflf<,âfvfŠf"f^fXfe□[f^fXfEfBf"fhfE,ð<N"®,µ,½,è□AfvfŠf"f^fhf ‰fCfo,Ìfvf□fpfefB,È,Ç,ðŠJ,¢,½,è,·,é,ÆPrintAgent,厩"®"I,É<N"®,µ,Ü,·□B

### fqf"fg

n PrintAgent,<sup>a</sup>•s[]<sup>3</sup>[]|—<sup>1</sup>,µ,<sup>1</sup>⁄<sub>2</sub>[]ê[]‡,Í[]AŽŸ,Ì[]€-Ú,ðŽQ[]Æ,µ,Ä,,<sup>3</sup>⁄<sub>4</sub>,<sup>3</sup>,¢[]B <u>PrintAgent,<sup>a</sup><N" ®,µ,Ä,¢,È,¢</u>

## PrintAgentfVfXfef€f□fjf...□[

$$\begin{split} \mathsf{PSW}, & \mathsf{I}_{\mathsf{f}} \mathsf{pfefB}, \mathsf{\deltaSJ}, \mathsf{c}, \overset{1}{2}, \mathsf{e}_{\mathsf{a}} \mathsf{A}, \mathsf{e}, \mathsf{d}, \mathsf{e}_{\mathsf{a}}, \mathsf{d}, \mathsf{e}, \mathsf{d}, \mathsf{e}, \mathsf{e},$$

,²——,É,È,è,¼,¢∏€-Ú,ðfNfŠfbfN,μ,Ä,,¾,3,¢∏B

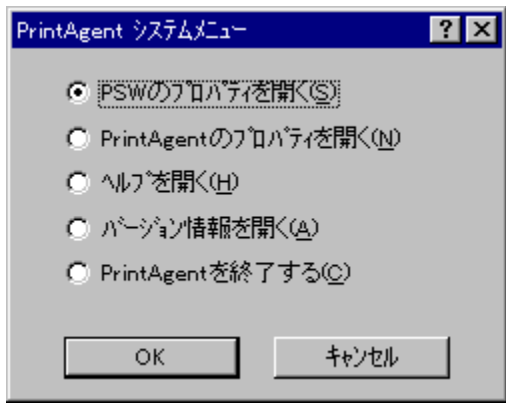

## ŠÖ~A∏€-Ú

<u>PSW,Ìfvf∏fpfefB</u> <u>PrintAgent,Ìfvf∏fpfefB</u> <u>PrintAgent,Ì∏I—¹</u>

## PSW,Ìfvf⊡fpfefB

PSW,Ìfvf□fpfefB,Å,Í□AfvfŠf"f^fXfe□[f^fXfEfBf"fhfE□iPSW□j,ÌŽ©"®‹N"®,Ì□Ý'è,ð□s,¦,Ü,·□BPrintAgentfAfCfR f",ð‰EfNfŠfbfN,µ,Ä•\ަ,³,ê,éf□fjf...□[,©,ç□mPSW,Ìfvf□fpfefB□n,ðfNfŠfbfN,·,é,±,Æ,ÅŠJ,,±,Æ,ª,Å,«,Ü,·□B

,²——,É,È,è,½,¢∏€-Ú,ðfNfŠfbfN,µ,Ä,,¾,³,¢∏B

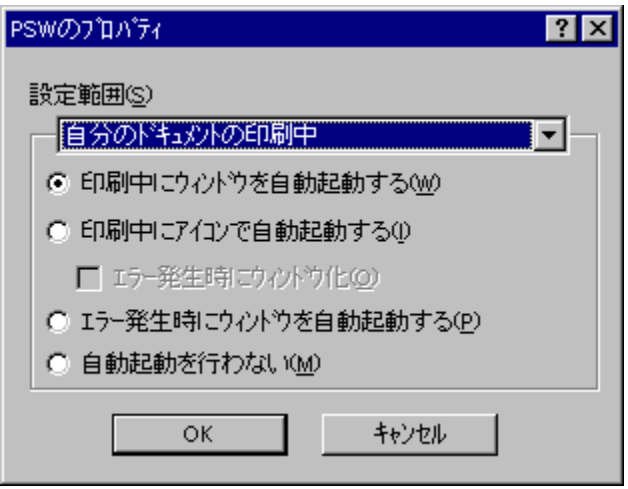

### fqf"fg

- n PSW,Ìfvf□fpfefB,Å□Ý'è,µ,½"à—e,Íf†□[fU,²,Æ,ɕۑ¶,³,ê□A,»,ÌfRf"fsf…□[f^,É□Ú'±,³,ê,Ä,¢ ,é,·,×,Ä,ÌPrintAgent'ΉžfvfŠf"f^,É<¤'Ê,Å,·□B
- n ~A'±^ó[]ü,Ì"r'†,Å,Ì[]Ý'è,Í—LŒø,É,È,è,Ü,¹,ñ[]B[]Ý'è,µ,½"à—e,Í[]AŽŸ‰ñPSW<N"®Žž,©,ç— LŒø,É,È,è,Ü,·[]B
- n □Ý'è"Í^Í,Å□mŽ© •ª,ÌfhfLf...f□f"fg,ð^ó□ü,µ,Ä,¢,È,¢,Æ,«□n,ª'I'ð,³,ê,Ä,¢,é,Æ,«,Ì□Ý'è□€– Ú,Í□AfvfŠf"f^,ðŽÀ□Û,ÉŠÇ—□,µ,Ä,¢,é"Á'è,ÌfRf"fsf...□[f^,È,Ç,Å,²—~—p,É,È,é,ƕ֗~,Å,·□B

#### ,²′□^Ó

n ,"Žg,¢,É,È,Á,Ä,¢,éfvfŠf"f^,É,æ,Á,Ä,Í[]A[]Ý'è"Í^Í,Ì]mŽ©•ª,ÌfhfLf...f[]f"fg,ð^ó[]ü,µ,Ä,¢,È,¢,Æ,«[]n,Í,²—~ p,É,È,ê,È,¢[]ê[]‡,ª, ,è,Ü,·[]B,"Žg,¢,É,È,Á,Ä,¢,éfRf"fsf...[[f^,É-{]€-Ú,É',µ,Ä,¢, é,¢,,Æ,«[]n,Í,²—~ p,É,VŠŠf"f^,ÌPrintAgent,ªfCf"fXfg[[f<,³,ê,Ä,¢,é[]ê[]‡,Í]mŽ©•ª,ÌfhfLf...f[]f"fg,ð^ó[]ü,µ,Ä,¢,È,¢,Æ,«[]n,Ì]€- Ú,Í'I'ð‰Â"\,É,È,è,Ü,·,ª]A',µ,Ä,¢,È,¢fVfŠf"f^,É'î,µ,Ä,Í[]Ý'è,µ,½]€-Ú,Í-³Ž<,³,ê[]A[]mŽ©•ª,ÌfhfLf... f[]f"fg,Ì^ó[]ü'†[]n,Ì,Ý,²—~ p,¢,½,¾,¯,Ü,·[]B[]Ú,µ,,Í[]AfvfŠf"f^,Ìf†[][fU[][fYf}fjf...fAf<,ð,²— ,É,È,é,©[]A,"Žg,¢,É,È,Á,Ä,¢,éfvfŠf"f^,ÌPSW,Ìfwf<fv,ð,²ZQ[Æ,,¾,³,¢]B

#### PSW,ÌŽ©"®<N"®,Ì□Ý'è"Í^Í,ð'I'ð,μ,Ü,·□B

$$\label{eq:mz_signal} \begin{split} &[m\check{z}] \bullet^{\texttt{a}}, ifhfLf...f[]f``fg, i^{\texttt{b}}, i^{\texttt{b}}, i^{$$

#### ,²′□^Ó

n ,"Žg,¢,É,È,Á,Ä,¢,éfvfŠf"f^,É,æ,Á,Ä,Í[]A[]Ý'è"Í^Í,Ì]mŽ©•ª,ÌfhfLf...f[]f"fg,ð^ó[]ü,µ,Ä,¢,È,¢,Æ,«[]n,Í,²—~ p,É,È,ê,È,¢[]ê[]‡,ª, ,è,Ü,·[]B,"Žg,¢,É,È,Á,Ä,¢,éfRf"fsf...[[f^,É-{[]€-Ú,É',µ,Ä,¢, ,éfvfŠf"f^,ÌPrintAgent,ªfCf"fXfg[[[f<,³,ê,Ä,¢,é[]ê[]‡,Í]mŽ©•ª,ÌfhfLf...f[]f"fg,ð^ó[]ü,µ,Ä,¢,È,¢,Æ,«[]n,Ì]€-Ú,Í'I'ð‰Â"\,É,È,è,Ü,·,ª]A',µ,Ä,¢,È,¢fvfŠf"f^,É'Î,µ,Ä,Í[]Ý'è,µ,½]€-Ú,Í-³Ž<,³,ê[]A[]mŽ©•ª,ÌfhfLf... f[]f"fg,Ì^ó[]ü't[]n,Ì,Ý,²—~ p,¢,½,¾,¯,Ü,·[]B[]Ú,µ,,Í[]AfvfŠf"f^,Ìft][[fU][[fYf}fj]...fAf<,ð,²— ,É,È,é,©[]A,"Žg,¢,É,È,Á,Ä,¢,éfvfŠf"f^,ÌPSW,Ìfwf<fv,ð,²ŽQ[]Æ,,¾,³,¢]]B

PrintAgent'l‰žfvfŠf"f^,É'l,μ,ÄŽ©•ª,l^ó⊡üfhfLf…f⊡f"fg,ð'— □M,μŽn,ß,½,Æ,«□APSW,ðŽ©"®"l,ÉfEfBf"fhfE□ó'Ô,Å<N"®,μ,Ü,·□B

$$\label{eq:mzstar} \begin{split} & [mZse^{a},lfhfLf...f]fffg,\delta^{o}(]u,\mu,\ddot{A},c,\dot{E},c,\mathcal{R},\ensuremath{`}(n,l,\mathcal{R},\ensuremath{`}(n,l,\dot{A},c,\dot{E},c,\mathcal{R},\ensuremath{`}(n,l,\mathcal{R},\ensuremath{`}(n,l,\dot{A},c,\dot{E},c,\mathcal{R},\dot{A},c,\dot{E},c,\dot{A},c,\dot{A},c,\dot$$

 $n fXfv[[f < \check{S}J\check{Z}n, \check{I}\check{Z}\check{z}"_, \&fGf\infty[[, @'']] \P, \mu, \ddot{A}, \&, \acute{e}, \mathcal{A}, \langle, \acute{h}, \mathcal{A}, \mathcal{H}_{2}, \mathcal{H}_{3}, \&, \acute{e}fEfBf"fhfE \bullet \ \check{Z}, \mu, \ddot{U}, \Box B$ 

n ft⊡[fU,ª^ó□ü,μ,½,·,×,Ä,Ì^ó□üfhfLf...f□f"fg,É,Â,¢,Ä□A^ó□ü,ª□I—¹□A,à,μ,,Í□A^ó□ü,ª‰½,ç,©,Ì—□— R,É,æ,è′tŽ~,³,ê,½□ê□‡,ÉfEfBf"fhfE,ðŽ©"®"I,É□I—¹,μ,Ü,⊡B

,²′□^Ó

n LANf{[[[fh[]iLANfAf\_fvf^[], $\delta$ fT][fo, $\delta$ %,<sup>3</sup>, ,,ÉŽg—p, $\mu$ ,Ä,¢,é[]ê[]‡,Í[]AŽ©•<sup>a</sup>,ÌfhfLf... f[]f"fg^ÈŠO,Ì^ $\delta$ [ü,<sup>a</sup>]s,í,ê,Ä,àŽ©"®<N"®, $\mu$ ,Ü,<sup>1</sup>,ñ[]B

PrintAgent'ΉžfvfŠf"fˆ,É'Î,μ,ÄŽ©•ª,Ì^ó□üfhfLf...f□f"fg,ð'— □M,μŽn,ß,½,Æ,«□APSW,ðŽ©"®"I,ÉfAfCfRf"□ó'Ô,Å<N"®,μ,Ü,·□B

[]mީ •ª,ÌfhfLf...f□f"fg,ð^ó[ü,μ,Ä,¢,È,¢,Æ,«[]n,Ì,Æ,« PrintAgent'fvfŠf"f^,É'î,μ,ÄŽ© •ª,ÌfhfLf...f□f"fg^ÈŠO,ÌfhfLf...f□f"fg,ª'— []M,³,êŽn,ß,½,Æ,«[]APSW,ðŽ©"®"I,ÉfAfCfRf"[]ó'Ô,Å<N"®,μ,Ü,·[]B

n fXfv□[f<ŠJŽn,ÌŽž"\_,ÅfGf‰□[,ª"□¶,μ,Ä,¢,é,Æ,«,Í□A,½,¾,¿,ÉfAfCfRf"•\ަ,μ,Ü,·□B

n ft□[fU,ª^ó□ü,μ,½,·,×,Ä,Ì^ó□üfhfLf...f□f"fg,É,Â,¢,Ä□A^ó□ü,ª□I—¹□A,à,μ,,Í□A^ó□ü,ª‰½,ç,©,Ì—□— R,É,æ,è′tŽ~,³,ê,½□ê□‡,ÉfAfCfRf",ðŽ©"®"I,É□I—¹,μ,Ü,·⊡B

,²′□^Ó

n LANf{[[[fh[]iLANfAf\_fvf^[], $\delta$ fT][fo, $\delta$ %î,<sup>3</sup>, ,,ÉŽg—p,µ,Ä,¢,é[]ê[]‡,Í[]AŽ©•<sup>a</sup>,ÌfhfLf... f[]f"fg^ÈŠO,Ì^ $\delta$ [ü,<sup>a</sup>]s,í,ê,Ä,àŽ©"®<N"®,µ,Ü,<sup>1</sup>,ñ]B

[]m^ó[]ü'†,ÉfAfCfRf",ÅŽ©"®<N"®,·,é[]n,ª'l'ð,³,ê,½[]ó'Ô,Å[]AŽ©"®"I,ÉfAfCfRf"[]ó'Ô,Å<N"®,μ,½,Æ ,«,É[]AfvfŠf"f^,ÅfGf‰[["[]¶Žž,ÉŽ©"®"I,ÉfEfBf"fhfE•\ަ,É[]Ø,è'Ö,í,é,©,Ç,¤,©,ð'l'ð,Å,«,Ü,·[]B

 $\label{eq:mz} [m\check{Z} @ \bullet^a, i] fhfLf...f[]f"fg, \delta^{o}[""u, \mu, \ddot{A}, \ensuremath{\varsigma}, \ensuremath{\epsilon}, \ensuremath{\epsilon}, \ensurem$ 

[]m^ó[ü'†,ÉfAfCfRf",ÅŽ©"®<N"®,·,é[]n,ª'l'ð,³,ê,½[]ó'Ô,Å[]AŽ©"®"I,ÉfAfCfRf"[]ó'Ô,Å<N"®,μ,½,Æ ,«,É[]AfvfŠf"f^,ÅfGf‰[["[]¶Žž,ÉŽ©"®"I,ÉfEfBf"fhfE•\ަ,É[]Ø,è'Ö,í,é,©,Ç,¤,©,ð'l'ð,Å,«,Ü,·[]B n fGf‰[[,ª‰ð[]œ,³,ê,½[]ê[]‡,Í[]AŽ©"®"I,ÉfAfCfRf"[]ó'Ô,É-ß,è,Ü,·[]B []mީ •ª,ÌfhfLf...f[]f"fg^ó[]ü'†[]n,Ì,Æ,«

$$\begin{split} \check{Z} @ \bullet^{\underline{a}}, \hat{I}fhfLf...f[]f"fg^{\delta}[""u't, \acute{E}]AfGf @ [[,<sup>a</sup>"]] \P, \mu, ½, \mathcal{E}, «, \acute{E} \check{Z} © """ \bullet "I, \acute{E} fEfBf"fhfE[]6'Ô, Å < N"" @, \mu, Ü, \cdot] B \\ []m\check{Z} © \bullet^{\underline{a}}, \hat{I}fhfLf...f[]f"fg, ð^{\delta}[""u, \mu, \ddot{A}, ¢, \grave{E}, ¢, \mathcal{E}, «]n, \hat{I}, \mathcal{E}, « \end{split}$$

 $\check{Z} @ \bullet^{a}, ifhfLf...f[]f"fg^\dot{E}SO, ifhfLf...f[]f"fg^o[]"u't, \acute{E}[]AfGf‰[][,^{a}"-$ 

[]¶,μ,½,Æ,«,ÉŽ©"®"I,ÉfEfBf"fhfE∏ó'Ô,Å<N"®,μ,Ü,·[]B

 $n \ fGf \And [[, ^a \And \delta ] @, ^3, \hat{e}, ^1 /_2 ] \hat{e} ] \ddagger, \dot{I} ] A \check{Z} © `` @ `` I, \acute{E} fEf Bf ``fhfE, \delta ] I - ^1, \mu, \ddot{U}, \cdot ] B$ 

[]mީ •ª,ÌfhfLf…f[]f"fg^ó[]ü'†[]n,Ì,Æ,«

PSW,ÌŽ©"®<N"®,ð∏s,¢,Ü,¹,ñ∏B

PSW,ÌŽ©"®<N"®,ð∏s,¢,Ü,¹,ñ∏B

$$\begin{split} \mathsf{PSW}, &\delta < \mathsf{N}^{*} \circledast, \cdot, \acute{e}, \mathscr{K}, \langle [] \mathsf{APrintAgentfAfCfRf}^{*}, &\delta [] \mathsf{nfNfSfbfN}, \mu, &\mathsf{AfvfSf}^{*}f^{,}, &\delta' \mathsf{l}^{*} \delta, \cdot, \acute{e}, & \Box \mathsf{A}_{\mathsf{mfXf}^{\mathsf{D}}} \mathsf{I}_{\mathsf{f}} \mathsf{n}_{\mathsf{f}} \mathsf{n}_{\mathsf{n}} \mathsf{n}_{\mathsf{n}} \mathsf{n$$

## PrintAgent,Ìfvf[]fpfefB

```
,²——,É,È,è,½,¢∏€–Ú,ðfNfŠfbfN,µ,Ä,,¾,³,¢∏B
```

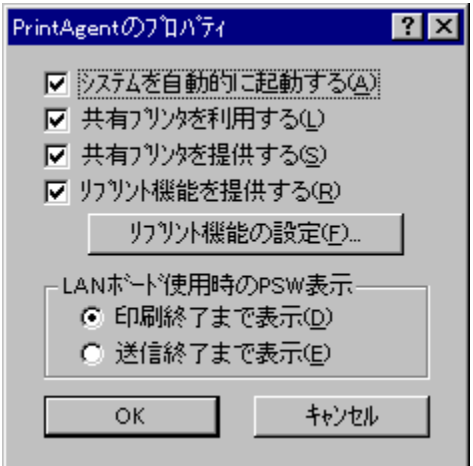

### ,²′□^Ó

n , "Žg, ¢, É, È, Á, Ä, ¢, éfvfŠf"f^, É, æ, Á, Ä, Í[A]mfŠfvfŠf"fg<@"\,ð'ñ<Ÿ,·, é[n, Æ]mfŠfvfŠf"fg<@"\ ,Ì[]Ý'è[]nf{f^f"]A, Ü, ½, Í[A]mLANf{[][fhŽg—pŽž,ÌPSW•\ަ[]n, Í, ²—~—p, É, È, ê, È, ¢[]ê[]‡,ª, ,è, Ü, ·[]B, "Žg, ¢ ,É, È, Á, Ä, ¢, éfRf"fsf...][f^, É, », ê, ¼, ê, Ì]€–Ú, É'Ήž, µ, Ä, ¢, éfvfŠf"f^, ÌPrintAgent,ªfCf"fXfg][[f<,³, ê, Ä, ¢ ,é[]ê[]‡, Í[]A, », ê, ¼, ê, Ì]€–Ú, Í'I'ð‰Â"\, É, È, è, Ü, ·, ª][A'Ήž, µ, Ä, ¢, È, ¢fvfŠf"f^, É'Î, µ, Ä, í]Ý'è, µ, ½]€–Ú, Í-³Ž<,³, ê, Ü, ·[]B]Ú, µ, ,Í[]AfvfŠf"f^, Ìf†][fU][fYf}fjf...fAf<,ð,²——, É, È, é, ©[]A, "Žg, ¢, É, È, Á, Ä, ¢ ,éfvfŠf"f^, ÌPSW, Ìfwf<fv,ð,²ŽQ]Æ,,¾,³, ¢]]B Windows 95<N"®Žž,ÉPrintAgent,ðŽ©"®"I,É<N"®,µ,Ü,·□B

n \_]Ý'è,µ,½"à—e,Í[]AŽŸ‰ñ,ÌWindows 95 <N"®Žž,©,ç—LŒø,Æ,È,è,Ü,·[]B

n ,±,Ì⊡€-Ú,Ì□Ý'è"à—e,ðf†□[fU,²,Æ,ɕۑ¶,·,é,É,Í□A□mfRf"fgf□□[f<fpflf<□n□|□mfpfXf□□[fh□n□| □mft□[fU•Ê,Ì□Ý'è□n□|□mf□fOfCf"Žž,ÉŠeft□[fU,ÌfffXfNfgfbfv,Ì□Ý'è,É•Ï□X,·,é□n,ðf`fFfbfN,µ,Ä,,¾,³,¢□B flfbfgf]][[fN<¤—LfvfŠf"f^,Å]APSW[]AfŠf,[][fgfpflf<,ª—~—p,Å,«,é,æ,¤,É,È,è,Ü,·]]B

n ,±,Ì□€-Ú,Ì□Ý'è"à—e,ðf†□[fU,²,Æ,ɕے¶,·,é,É,Í□A□mfRf"fgf□□[f<fpflf<□n□|□mfpfXf□□[fh□n□| □mft□[fU•Ê,Ì□Ý'è□n□|□mf□fOfCf"Žž,ÉŠeft□[fU,ÌfffXfNfgfbfv,Ì□Ý'è,É•Ï□X,·,é□n,ðf`fFfbfN,µ,Ä,-,¾,³,¢□iflfvfVf‡f",Ì□Ý'è,Í,Ç,¿,ç,Å,à—Ç,¢,Å,·□j□B

#### ,²′□^Ó

n -{[]€-Ú,ªf`fFfbfN,³,ê,Ä,¢,È,¢[]ê[]‡,Í[]Aflfbfgf[][][fN<¤—LfvfŠf"f^,É'Î,μPSW[]AfŠf,[][fgfpflf<,ª,²—~ p,É,È,ê,Ü,¹,ñ[]B,Ü,½[]A,¨Žg,¢,É,È,Á,Ä,¢,éfRf"fsf...[][f^,Éflfbfgf[]][[fN,ªfCf"fXfg[][f<,³,ê,Ä,¢,È,¢[]ê[]‡,É,Í[]A-{[]€-Ú,Í,²—~—p,É,È,ê,Ü,¹,ñ[]B 
$$\begin{split} &\check{\mathbb{Z}} \otimes {}^{\underline{a}}, \hat{I}fRf''fsf...[[f^, \pounds[]\dot{U}' \pm, {}^3, \hat{e}, \ddot{A}, \dot{e}, \dot{e}PrintAgent'] & \check{\mathbb{Z}} \\ & \Box[f^, \pounds'], \mu, \ddot{A}' \tilde{n} \cdot \ddot{Y}, \mu, \ddot{A}, \dot{e}, \dot{e}[]\hat{e}[] \pm, \dot{E}[]A, *, \hat{e}, c, \dot{I}' \frac{1}{4}, \dot{I}fRf''fsf...[[f^]]\tilde{a}, \dot{I}PrintAgent, \dot{E}'], \mu, \ddot{A}_{|A|}, \dot{A}, \dot{A}, \dot{$$

- n ,±,Ì□€–Ú,ðf`fFfbfN,·,é,Æ□A'¼,ÌfRf"fsf…□[f^□ã,ÅPSW,ª,²—~—p,É,È,ê,Ü,·□B,Ü,½□A'¼,ÌfRf"fsf… □[f^□ã,ÅfŠf,□[fgfpflf<,É,æ,èfvfŠf"f^,Ì□Ý'è,ð"Ç,Ý□ž,Þ,±,Æ,ª□o—^,é,æ,¤,É,È,è,Ü,·□B
- n ,±,Ì□€-Ú,Ì□Ý'è"à—e,Í□A,±,ÌfRf"fsf...□[f^,Ì'Sft□[fU,É—LŒø,Å,·□B,±,Ì□€-Ú,Í□A,±,ÌfRf"fsf... □[f^,Ì'Sft□[fU,ª□Ý'è•Ï□X‰Â"\,Å,·□B

#### ,²′□^Ó

- n -{□€-Ú,ªf`fFfbfN,³,ê,Ä,¢,é[lê[]‡[]Aflfbfgf][][[fN<¤—LfvfŠf"f^,ð'ñ<Ÿ,·,éfRf"fsf... [[f^,ÌWindows,Ìf[]fOflf"‰æ-Ê•\ަ'†[]if†[][fU,ªf[]fOflf",µ,Ä,¢,È,¢ŠÔ[]j,Å,àPrintAgent,Í<@"\ ,·,é,½,ß[]A'¼,ÌfRf"fsf...[[f^,©,ç,àfAfNfZfX,ª‰Â"\,Å,·]B
- n ,¨Žg,¢,É,È,Á,Ä,¢,éfRf"fsf...□[f^,Éflfbfgf□□[fN,ªfCf"fXfg□[f<,³,ê,Ä,¢,È,¢□ê□‡,É,Í□A-{□€-Ú,Í,²—~ p,É,È,ê,Ü,¹,ñ⊡B

 $\check{Z} @ \bullet \overset{a}{}. \hat{I} R f "fsf...[[f^, \acute{E}]U' \pm, \overset{a}{}, \acute{e}, \ddot{A}, \acute{e}, \acute{e} PrintAgent' \hat{I} & \check{z} fvf \check{S} f "f^, \mathring{A} f \check{S} fvf \check{S} f "fg @ " , ð \check{Z} g - p, \mu, Ü, \bigcirc B$ 

n ,±,Ì□€-Ú,Ì□Ý'è"à—e,Í□A,±,ÌfRf"fsf...□[f^,Ì'Sft□[fU,É—LŒø,Å,·□B,±,Ì□€-Ú,Í□A,±,ÌfRf"fsf... □[f^,Ì'Sft□[fU,ª□Ý'è"I□X‰Â"\,Å,·□B

## ,²′□^Ó

- n –{[]€–Ú,厩 •ª,ÌfRf"fsf...[[f^,É'¼]Ú[Ú'±,³,ê,Ä,¢,éfvfŠf"f^,É'Î,·,é]Ý'è,Å, ,è]Aflfbfgf]][[fN<¤— LfvfŠf"f^,É'Î,·,é,à,Ì,Å,Í, ,è,Ü,¹,ñ]B
- n -{□€-Ú,<sup>a</sup>f`fFfbfN,<sup>3</sup>,ê,Ä,¢,Ä,à□Aflfbfgf□□[fN<¤—LfvfŠf"f^,Ö,Ì^ó□ü,Å,ÍfT□[fo,Ì□Ý'è,ª— Lο,Æ,È,è,Ü,·□BfŠfvfŠf"fg<@"\,ðflfbfgf□□[fN<¤—LfvfŠf"f^,ÅŽg p,μ,½,¢□ê□‡,Í□AfT□[fo□ã,Ì□Ý'è,ð,²Šm"F,,¾,³,¢□B
- n , ¨Žg,¢,É,È,Á,Ä,¢,éfvfŠf"f^,É,æ,Á,Ä,Í□A-{□€-Ú,Í,²—~—p,É,È,ê,È,¢□ê□‡,ª, ,è,Ü,·□B, ¨Žg,¢,É,È,Á,Ä,¢ ,éfRf"fsf...□[f^,É,±,Ì□€-Ú,É',µ,Ä,¢,éfvfŠf"f^,ÌPrintAgent,ªfCf"fXfg□[f<,³,ê,Ä,¢,é[ê□‡,Í'I'ð‰Â"\ ,É,È,è,Ü,·,ª□A',µ,Ä,¢,È,¢fvfŠf"f^,É'î,µ,Ä,Í□Ý'è,µ,½□€-Ú,Í-³Ž<,³,ê,Ü,·□B□Ú,µ,-,Í□AfvfŠf"f^,Ìf†□[fU□[fYf}fjf...fAf<,ð,²——,É,È,é,©□A, ¨Žg,¢,É,È,Á,Ä,¢,éfvfŠf"f^,ÌPSW,Ìfwf<fv,ð,²ŽQ□Æ,-,¾,³,¢□B

$$\begin{split} f\check{S}fvf\check{S}f"fg, \acute{E}\check{S}O, \mu, \ddot{A}\Box AfXfv\Box [f < ftf@fCf < , \grave{l}\Box \& Cf < , \grave{l}\Box \& Cf < , \grave{L}\Box \& Cf < , \grave{L}\Box \& Cf < ,$$

#### ,²′□^Ó

n ,"Žg,¢,É,È,Á,Ä,¢,éfvfŠf"f^,É,æ,Á,Ä,Í□A-{□€-Ú,Í,²—~—p,É,È,ê,È,¢□ê□‡,ª, ,è,Ü,·□B,"Žg,¢,É,È,Á,Ä,¢ ,éfRf"fsf...□[f^,É,±,Ì□€-Ú,É'Ήž,µ,Ä,¢,éfvfŠf"f^,ÌPrintAgent,ªfCf"fXfg□[f<,³,ê,Ä,¢,é□ê□‡,Í'I'ð‰Â"\ ,É,È,è,Ü,·,ª□A',µ,Ä,¢,È,¢fvfŠf"f^,É'Î,µ,Ä,Í□Ý'è,µ,½□€-Ú,Í-³Ž<,³,ê,Ü,·□B□Ú,µ,-,Í□AfvfŠf"f^,Ìf†□[fU□[fYf}fjf...fAf<,ð,²——,É,È,é,©□A,"Žg,¢,É,È,Á,Ä,¢,éfvfŠf"f^,ÌPSW,Ìfwf<fv,ð,²ŽQ□Æ,-,¾,³,¢□B  $LANf\{[[fh[]i*1]]jZg-pZz,IPSW,I \bullet \Z'_{i}, \delta^{o}(]u[]-1, U, A \bullet \Z'_{i}, E, \cdot, e, C, -[]M[]-1, U, A \bullet \Z'_{i}, E, \cdot, e, C, \delta[]Y'e, \mu, U, \cdot B = 0$ 

- n -{[]€-Ú,ÍLANf{[][fh'¼Œ<,ÌfvfŠf"f^,É'Î,µ,Ä—LŒø,Å, ,è[]AfT[][foŒo—R,ÅLANf{[][fhŒo—R,Å]]Ú'± ,<sup>3</sup>,ê,½fvfŠf"f^,É'Î,µ,Ä,Í[]AfT[][fo[]ã,Å,Ì[]Ý'è,ª—LŒø,Æ,È,è,Ü,·]]B
- n , "Žg, ¢, É, È, Á, Ä, ¢, éfvfŠf"f^, É, æ, Á, Ä, Í□A-{□€-Ú, Í, <sup>2</sup>—~ p, É, È, ê, È, ¢□ê□‡, <sup>a</sup>, , è, Ü, ·□B, "Žg, ¢, É, È, Á, Ä, ¢, éfRf"fsf...□[f^, É, ±, Ì□€-Ú, É', µ, Ä, ¢, éfVfŠf"f^, ÌPrintAgent, <sup>a</sup>fCf"fXfg□[f<, ³, ê, Ä, ¢, é[ê□‡, Í'1'ð‰Â''\, É, È, è, Ü, ·, <sup>a</sup>□A', µ, Ä, ¢, È, ¢fVfŠf"f^, É'î, µ, Ä, Í□Ý'è, µ, ½□€-Ú, Í-<sup>3</sup>Ž<, <sup>3</sup>, ê, Ü, ·□B□Ú, µ, -, í□AfvfŠf"f^, Ìft□[fU□[fYf}fjjf...fAf<,ð,<sup>2</sup>——, É, È, é, ©□A, "Žg, ¢, É, È, Á, Ä, ¢, éfvfŠf"f^, ÌPSW, Ìfwf<fv,ð,<sup>2</sup>ŽQ□Æ, -, <sup>3</sup>/<sub>4</sub>,<sup>3</sup>, ¢□B

\*1@^-¼[]FPC-PR-L01, PC-PR-L02

#### ,²′□^Ó

- n ,±,Ì囗Ý'è,É,·,é,Æ<code>[APSW,Å,Í^ó[ü'tfhfLf...f[]f"fg[]î•ñ,Ì-¼]]</code>[A<code>[Š—L</code>]AŠ®—¹fy<code>[[fW,Í•\</code> ަ,³,ê, <code>]A"rŽtfAfjf</code>[][fVftf",à]s,í,ê,Ü,¹,ñ[B,Ü,½]m^ó[ü[JÚ]×[nf\_fCfAf[]fOf{fbfNfX,Ì]m[o'Ô[n,Í,»,ÌfhfLf ...f[]f"fg,ª^ó[ü't,Å, ,Á,Ä,à]u^ó[ü'Ò]v,Æ•\ަ,³,ê,Ü,·]B
- n ,"Žg,¢,É,È,Á,Ä,¢,éfvfŠf"f^,É,æ,Á,Ä,Í□A-{□€-Ú,Í,²—~—p,É,È,ê,È,¢□ê□‡,ª, ,è,Ü,·□B,"Žg,¢,É,È,Á,Ä,¢, ,éfRf"fsf...□[f^,É,±,Ì]€-Ú,É',µ,Ä,¢,fvfŠf"f^,ÌPrintAgent,ªfCf"fXfg□[f<,³,ê,Ä,¢,é□ê□‡,Í'1'ð‰Â''\, ,É,È,è,Ü,·,ª□A',µ,Ä,¢,¢fvfŠf"f^,É'î,µ,Ä,Í□Ý'è,µ,½□€-Ú,Í-³Ž<,³,ê,Ü,·□B□Ú,µ,-, ,Í□AfvfŠf"f^,Ìf†□[fU□[fYf}fjf...fAf<,ð,²——,É,È,é,©□A,"Žg,¢,É,È,Á,Ä,¢,éfvfŠf"f^,ÌPSW,Ìfwf<fv,ð,²ŽQ□Æ,-, $^{3}_{4},^{3},$ ¢□B

\*1Œ^-¼]FPC-PR-L01, PC-PR-L02

$$\begin{split} LANf\{ [[fh[]i*1]], \mathcal{E}, \hat{I}'\hat{E}[]M, \delta[]AfXfe[][f^fXŽæ"<sup>3</sup>/4-D[]æ, Å[]s, ¢, Ü, ·[]BPSW, Å, \hat{I} \bullet \\ \mathring{Z}_{i, \hat{I}}[]Af[]][[f]]_{fvfŠf"f^, \hat{a}flfbfgf]][][fN<u-LfvfŠf"f^, \deltaŽg-p, \mu, \frac{1}{2}[]\hat{e}[]{\ddagger, \mathcal{E}'S, "^-, \P, É, È, è]A^{\delta}[]u' + fhfLf... f]f"fg[]\hat{I}^{\bullet}, \hat{i}, \hat{i}, \hat{$$

#### ,²′□^Ó

- n ,±,\]\_Ý'è,É,·,é,Æ\_]A, ,é]|,\^ó]üfhfLf...f]f"fg"rކ'†,É,ĺ'¼,\]],\^ó]üfhfLf...f]f"fg,ĺ'— [M'Ò,É,È,è,Ü,·]B•;]",\^ó]üfhfLf...f]f"fg,ª'¶]Ý,·,é,Æ,«,É]A,·,×,Ä,\]fhfLf...f]f"fg,\^ó]üŠ®—<sup>1</sup>,²'x,,È,è,Ü,·]B
- n , "Žg, ¢, É, È, Á, Ä, ¢, éfvfŠf"f<sup>^</sup>, É, æ, Á, Ä, Í□A-{□€-Ú, ĺ,<sup>2</sup>—<sup>~</sup>—p, É, È, ê, È, ¢□ê□‡,<sup>a</sup>, , è, Ü, ·□B, "Žg, ¢, É, È, Á, Ä, ¢, éfRf"fsf...□[f<sup>^</sup>, É, ±, Ì]€-Ú, É'Ήž, µ, Ä, ¢, éfVfŠf"f<sup>^</sup>, ÌPrintAgent, <sup>a</sup>fCf"fXfg□[f<,<sup>3</sup>, ê, Ä, ¢, é[ê□‡, ĺ'1'ð‰Â"\ ,É, È, è, Ü, ·, <sup>a</sup>□A'Ήž, µ, Ä, ¢, È, ¢fvfŠf"f<sup>^</sup>, É'Î, µ, Ä, ĺ□Ý'è, µ, ½□€-Ú, ĺ-<sup>a</sup>Ž<,<sup>3</sup>, ê, Ü, ·□B□Ú, µ, -, ĺ□AfvfŠf"f<sup>^</sup>, Ìf†□[fU□[fYf}jjf...fAf<,ð,<sup>2</sup>——, É, È, é, ©□A, "Žg, ¢, É, È, Á, Ä, ¢, éfvfŠf"f<sup>^</sup>, ÌPSW, Ìfwf<fv,ð,<sup>2</sup>ŽQ□Æ, -,<sup>3</sup>4,<sup>3</sup>, ¢□B

\*1<sup>C</sup>C<sup>-1</sup>/<sub>4</sub>]FPC-PR-L01, PC-PR-L02

## PrintAgent, Ì [] I-1

n PrintAgent,ð□l—¹,·,é,Æ□APSW,ª,²—~—p,Å,«,È,,È,è,Ü,·□B

n PrintAgent,ð[l—¹,μ,½[lê[]‡,ĺ[A,±,Ìf{f^f",∫,ðfNfŠfbfN,·,é,©[A[]mfXf^[[fg[]n[]|]mfvf[]fOf‰f€[]n[]| []mfvfŠf"f^<@Ží-¼[]n,Ì'†,Ì[]A[]mPrintAgentfVfXfef€<N"®[]n,ðfNfŠfbfN,·,é,±,Æ,Å<N"®,Å,«,Ü,·[]B

 $\label{eq:resonance} n \qquad PrintAgent, \\ \delta \square I = \end{tabular}_1, \\ \mu, \end{tabular}_2, \\ \mathcal{A}, \\ \lambda, \\ \mathcal{A}, \\ \lambda, \\ \mathcal{A}, \\ \mathcal{A}, \\ \mathcal{$ 

### ŽQ∏Æ

<u>PrintAgent,Ì<N"®</u> <u>PrintAgent,ª<N"®,µ,Ä,¢,È,¢∏ê∏‡,Ì<@"\</u>

# fŠfvfŠf"fg<@"\,É,Â,¢,Ä

fŠfvfŠf"fg‹@"\,Í[A,·,Å,É^ó[]ü,µ,½fhfLf...f[]f"fg,ðfAfvfŠfP[[fVf‡f",ð<N" ®,·,é,±,Æ,È,'Ç ‰Á^ó[]ü,µ,½,è[]A•"•ªŽw'è^ó[]ü,µ,½,è,·,é[]A[]Ä^ó[]ü‹@"\,ð'ñ<Ÿ,µ,Ü,·[]BfŠfvfŠf"fg,ð— Lο,É,·,é,Æ[]A^ó[]üfhfLf...f[]f"fg,ªfn[[fhfffBfXfN[]ã,É•Û'¶,³,ê,é,Ì,Å[]A‰½"x,Å,à[]Ä^ó[]ü,Å,«,Ü,·[]B

## ,±,ñ,ÈŽž,É∙Ö—~,È‹@"\,Å,·□B

n

- •¡□"•"□",ð^ó□ü,μ,½,¢Žž,É,P•",¾,¯ŽŽ,μ^ó□ü,ð□s,¢□A^ó□üŒ<‰Ê,ðŠm"F,μ,Ä,©,çŽc,è,Ì•"□",Ì^ó□ü,ð□s,¤ □ê□‡□B
- $n \hat{e}^{*}x^{\delta} = \frac{1}{2} \hat{e}^{*}x^{\delta} = \frac{1}{2} \hat{$

ŠÖ~A∏€-Ú

<u>fŠfvfŠf"fg‹@"\,ð'ñ‹Ÿ,∙,é</u> <u>fŠfvfŠf"fg‹@"\,Ì□Ý'è</u>

# fŠfvfŠf"fg<@"\,ÌŽg,¢,©,½

 $f\check{S}fvf\check{S}f"fg<@"\,\dot{l},^2\_~-p,\dot{l}`\grave{E}^0,\dot{L}\grave{E}^0,\dot{L}\dot{E}^0,\dot{C}^0,\dot{C$ 

,P[]`,S,ÌŽè[]‡,ð, ,ç,©,¶,ß[]s,Á,Ä,,¾,³,¢[]B1"x[]Ý'è,·,ê,Î[]AŽŸ‰ñ,©,ç,ĺŽè[]‡,T^È[]~,ð[]s,¤,±,Æ,É,æ,è[]AfŠfvfŠf"fg,ð,²—~—p,¢,½,¾,¯,Ü,·[]B

 $flfbfgf = [fN < x - Lfvf Šf"f^, É^o = 0, , e = 1, I = 1, S, I Ze = 1, off = 1, off$ 

- $2 \ [mf\check{S}fvf\check{S}f"fg@"\,\check{o}'\tilde{n},\check{Y},\cdot,\acute{e}]n,\check{o}f`fFfbfN,\mu,\ddot{U},\cdot]B$
- 3 □mfŠfvfŠf"fg‹@"\,Ì□Ý'è□nf{f^f",ðfNfŠfbfN,µ,Ä□mfŠfvfŠf"fg‹@"\ ,Ì□Ý'è□nf\_fCfAf□fOf{fbfNfX,ðŠJ,«□AŠe□€-Ú,ð□Ý'è,µ□A□mOK□nf{f^f",ðfNfŠfbfN,µ,Ü,·□B□i□mfXfv□[f‹ftf@fCf‹,ðŠi"[,·,éftfHf‹f\_□n,ĺ^ó□üfhfLf... f□f"fg,ð•Û'¶,µ,Ü,·,Ì,Å□A‹ó,«—e—Ê,ª□\•ª,É, ,é,©,²Šm"F,Ì□ã□Ý'è,µ,Ä,,¾,³,¢□B□j
- 5 fAfvfŠfP[[fVf‡f",Å^ó[]üfhfLf...f[]f"fg,ð[]ì[]¬,µ,Ü,·]B
- 6 fAfvfŠfP□[fVf‡f"□ã,ÌfvfŠf"f^fhf‰fCfo,Ìfvf□fpfefB,Å□mfŠfvfŠf"fg<@"\,ðŽg p,·,é□n,ðf`fFfbfN,μ□A^ó□ü,ð□s,¢,Ü,·□B
- $7 \hspace{0.1cm} \mathsf{PSW}, \texttt{\&}\_mfhfLf...f\_f"fg\_nf\_fjf...\_[,ðfNfŠfbfN, \mu\_A\_mfŠfvfŠf"fg<@"\\_n, ð'l'ð, \mu, Ü, \cdot\_B$
- 8 □mfŠfvfŠf"fg‹@"\□nf\_fCfAf□fOf{fbfNfX,ª•\ަ,³,ê,Ü,·□BfŠfvfŠf"fg,ð□s,¤fhfLf…f□f"fg-¼□A•"□",È,Ç,ðŽw'è,μ,Ü,·□B
- $9 \ [m^{\delta}] "u [nf{f^{f}, \delta fNf SfbfN, \cdot, \acute{e}, \pounds fSfvf Sf"fg, \delta SJ Zn, \mu, "U, "]B$

## fqf"fg

 $n \ ,\cdot, \text{\AA}, \text{\acute{e}f} \text{\acute{s}fvf} \text{\acute{s}f'} \text{fg}, \text{\acute{o}}\_s, \texttt{x}fhfLf...f\_f''fg, \texttt{\acute{e}}\_p^{\acute{o}}, \texttt{\acute{a}}, \texttt{\acute{e}}, \text{\acute{e}}\_\texttt{\acute{e}}\_\texttt{+}, \text{\acute{e}}\_a, \texttt{V}^{\acute{e}}\_a, \texttt{V}^{\acute{e}}\_a, \texttt{A}^{\acute{e}}, \texttt{A}^{\acute{e}}, \texttt{A}^{\acute{e}}, \texttt{A}^{\acute{e}}\_a, \texttt{A}^{\acute{e}}\_a, \texttt{A}^{\acute{$ 

## ,²′□^Ó

- n fT[[fofRf"fsf...[[f^,ÌOS,ªWindows NT,Ì]@[]‡[]AAdministratorsŒ ŒÀ,ª,È,¢f†[][fU,Í]A[]ã,Ì,Q[]`,R,ÌŽè[]‡,Í[]s,|,Ü,¹,ñ[]B[]mfŠfvfŠf"fg‹@"\ ,ð'ñ<Ÿ,·,é[]n,ªf`fFfbfN,³,ê,Ä,¢,È,¢[]ê[]‡,ÍfŠfvfŠf"fg‹@"\,ª,²—~—p,É,È,ê,Ü,¹,ñ[]BŠÇ—[]ŽÒ,É,²'Š'k,,¾,³,¢[]B
- n , ¨Žg,¢,É,È,Á,Ä,¢,éfvfŠf"f^,É,æ,Á,Ä,Í□AfŠfvfŠf"fg<@"\,ª,²—~—p,É,È,ê,È,¢□ê□‡,ª, ,è,Ü,·□B□Ú,µ,-,Í□AfvfŠf"f^,Ìf†□[fU□[fYf}fjf...fAf<,ð,²——,É,È,é,©□A, ¨Žg,¢,É,È,Á,Ä,¢,éfvfŠf"f^,ÌPSW,Ìfwf<fv,ð,²ŽQ□Æ,-,¾,³,¢□B

## ŠÖ<sup>~</sup>A∏€-Ú

<u>PrintAgent,Ìfvf∏fpfefB</u> <u>fŠfvfŠf"fg<@"\,É,Â,¢,Ä</u> <u>fŠfvfŠf"fg<@"\,Ì∏Ý'è</u>

## fvfŠf"f^fhf‰fCfofwf‹fv

# fŠfvfŠf"fg<@"∖,Ì□Ý'è

,±,±,Å,ĺfŠfvfŠf"fg<@"\,Ì□Ý'è,ð□s,¦,Ü,·□B□mPrintAgent,Ìfvf□fpfefB□n,©,ç□mfŠfvfŠf"fg<@"\,Ì□Ý'è□nf{f^f",ðfNfŠfbfN,·,é,±,Æ,ÅŠJ,,±,Æ,ª,Å,«,Ü,·□B ,²——,É,È,è,½,¢□€-Ú,ðfNfŠfbfN,µ,Ä,,¾,³,¢□B  $\blacksquare$  fXfv□[f‹ftf@fCf‹,̕ۑ¶,ð□§ŒÀ,·,é∙û-@,ð□Ý'è,μ,Ü,·□B

n ^ȉº,Ì3,Â,Ì□€–Ú,Å□A1,Â,Å,à□ðŒ□,É′B,·,é,ÆŒÃ,¢^ó□üfhfLf...f□f"fg,©,ç□‡,É□í□œ,³,ê,Ü,·□B

,±,Ì□€-Ú,ðf`fFfbfN,·,é,Æ□AfŠfvfŠf"fg,Ì,½,ß,Éfn□[fhfffBfXfN,É•Û'¶,³,ê,½^ó□üfhfLf... f□f"fg,Ì□",ªfefLfXfgf{fbfNfX,Å□Ý'è,³,ê,½'l,ð'´,¦,½,Æ,«,ÉŒÃ,¢^ó□üff□[f^,©,ç□‡,É□í□œ,³,ê,Ü,·□B •Û'¶,·,é^ó□üfhfLf...f□f"fg,Ì□",Í1□`100ŒÂ,Å,·□B

## fqf"fg

n ,±,Ì□€–Ú,ðf`fFfbfN,μ,Ä,¢,È,¢□ê□‡□AfhfLf...f□f"fg□",Í□Å'å□i100ŒÂ□j,É,È,è,Ü,·□B

,±,Ì□€-Ú,ðf`fFfbfN,·,é,Æ□AfŠfvfŠf"fg,Ì,½,ß,Éfn□[fhfffBfXfN,ɕۑ¶,³,ê,½^ó[üfhfLf... f□f"fg,̕ۑ¶ŽžŠÔ,ªfefLfXfgf{fbfNfX,Å□Ý'è,³,ê,½ŽžŠÔ,ð'´,¦,½,Æ,«,É,»,Ì^ó[üff□[f^,ð[í[œ,μ,Ü,·]B ^ó[üfhfLf...f□f"fg,̕ۑ¶ŽžŠÔ,Í1□`120ŽžŠÔ,Å,·]B

## fqf"fg

n ,±,Ì□€-Ú,ðf`fFfbfN,μ,Ä,¢,È,¢□ê□‡□A—LŒøŠúŒÀ,Í□Å'å□i120ŽžŠÔ□j,É,È,è,Ü,·□B

,±,Ì□€-Ú,ðf`fFfbfN,·,é,Æ□AfŠfvfŠf"fg,Ì,½,ß,Éfn□[fhfffBfXfN,ɕۑ¶,³,ê,½,·,×,Ä,Ì^ó□üfhfLf... f□f"fg,Ì'å,«,³,Ì□‡Œv,ªfefLfXfgf{fbfNfX,Å□Ý'è,³,ê,½'å,«,³,ð'´,¦,½,Æ,«,ÉŒÃ,¢^ó□üff□[f^,©,ç□‡,É□í□œ,³,ê,Ü,· □B

## fqf"fg

n ,±,Ì⊡€-Ú,ðf`fFfbfN,μ,Ä,¢,È,¢□ê□‡□AfffBfXfN—Ì^æ,Í□Å'å□i<ó,«—Ì^æ,Ì50□"□j,É,È,è,Ü,·□B

## fXfv[[f<ftf@fCf<,ðŠi"[,·,éftfHf<f\_,Ì[]Ý'è,ð[]s,¢,Ü,·[]B

Œ»□Ý□Ý'è,³,ê,Ä,¢,éfXfv□[f‹ftf@fCf‹,ðŠi"[,·,éftfHf‹f\_,Å,·□B
fŠfvfŠf"fg,Ì,½,ß,É∙Û'¶,³,ê,Ä,¢,éfXfv□[f‹ftf@fCf‹,ð,·,×,Ä□í□œ,μ,Ü,·□B

## fqf"fg

fXfv[[f<ftf@fCf<,ðŠi"[,·,éftfHf<f\_,Ì•Ï[]X,ð[]s,¢,Ü,·[]B

,²′<u>[</u>^Ó

n 'l'ð,Å,«,éftfHf<f\_,ĺŒÅ'èfffBfXfN,Ì,Ý,Å□Aflfbfgf□□[fN,âfŠf€□[fofuf<fhf‰fCfu,ĺ'l'ð,Å,«,Ü,¹,ñ□B

# fvfŠf"f^,ÌfAfNfZfXŒ,Æ,²—~p,É,È,ê,éft[[[fefBfŠfefB

,<sup>2</sup>Žg—p,É,È,Á,Ä,¢,éfRf"fsf...[[f^,ÌOS, fvfŠf"f^,ª'¼[U,Â,È,ª,Á,Ä,¢,éfRf"fsf... [[f^,ÌOS,âfvfŠf"f^,ÌfAfNfZfXŒ,É,æ,Á,Ä[]AfvfŠf"f^fXfe[][f^fXfEfBf"fhfE[]AfŠf,[][fgfpflf<,Ì,·,×,Ä,Ì<@"\,ð,²—~ —p,É,È,ê,È,¢[]ê[]‡,ª, ,è,Ü,·[]B

### ŽQ∏Æ

fvfŠf"f^fXfe□lf^fXfEfBf"fhfE.ìfZfLf...fŠfefB fŠf.□lfgfpflf<.ìfZfLf...fŠfefB  $[]\acute{Y}`\acute{e}, \eth - L \times \emptyset, \acute{E}, \mu [] Af_f Cf Af [] f Of {f bf Nf X, \eth • Â, \P, Ü, · [] B$ 

<u></u>□Ý'è,ð-³Œø,É,μ□Af\_fCfAf□fOf{fbfNfX,ð•Â,¶,Ü,·□B

PrintAgent,Ìfwf<fv,ð•\ަ,µ,Ü,·∏B

fvfŠf"f^fXfe□lf^fXfEfBf"fhfE,Ìfvf□fpfefB,ð∙\ ަ,μ,Ü,·□BfvfŠf"f^fXfe□lf^fXfEfBf"fhfE,ÌŽ©"®<N"®,Ì□Ý'è,ª□s,¦,Ü,·□B PrintAgent,Ìfvf⊡fpfefB,ð•\ަ,μ,Ü,·□BPrintAgent,ÌŽ©"®‹N"®,Ì□Ý'è,â□APrintAgent,Å,Ìflfbfgf□□[fN‹¤— LfvfŠf"f^,Ì—<sup>~</sup>—p□A'ñ‹Ÿ,Ì□Ý'è,¨,æ,ÑfŠfvfŠf"fg,Ì□Ý'è,È,Ç,ª□s,¦,Ü,·□B

## PrintAgent,Ìfo□[fWf‡f"□î•ñ,ð•\ަ,µ,Ü,·□B

PrintAgent,ð□I—¹,µ,Ü,·□B

fŠfXfg,©,çfvfŠf"f^fXfe□[f^fXfEfBf"fhfE,Ì□Ý'è'Î□Û,Æ,È,éfvfŠf"f^,ð'l'ð,μ,Ü,·□B

fvfŠf"f^fXfe□[f^fXfEfBf"fhfE,Ì'Î□Û,Æ,È,éfvfŠf"f^,ð'I'ð,μ,Ü,·□B

# fZfLf...fŠfefB

 $,^2-\!\!-\!,\acute{E},\grave{E},\grave{e},\!{}^{1\!\!/}_2, {}^{d}fZfLf...f\check{S}fefB, \grave{I}\check{Z}i-\!\!-\!\!P, \delta fNf\check{S}fbfN, \mu, \ddot{A}, , {}^{3\!\!/}_4, {}^{3}, {}^{d}\Box B$ 

{button ,JI(`Pa95.HLP',`IDH\_PA\_HIGH\_SECURITYPSW')} fvfŠf"f^fXfe[[f^fXfEfBf"fhfE,ÌfZfLf...fŠfefB {button ,JI(`Pa95.HLP',`IDH\_PA\_HIGH\_SECURITYRP')} fŠf,[[fgfpflf<,ÌfZfLf...fŠfefB {button ,JI(`Pa95.HLP',`IDH\_PA\_HIGH\_SECURITYREPRINT')} fŠfvfŠf"fg,ÌfZfLf...fŠfefB

## fvfŠf"f^fXfe[[f^fXfEfBf"fhfE,ÌfZfLf...fŠfefB

$$\label{eq:linear_state} \begin{split} & \hat{D}_{1}^{0} \hat{D}_{1}^{0} \hat{D}_{2}^{0} \hat{D}_{1}^{0} \hat{D}_{2}^{0} \hat{D}_{2}^{0} \hat{D}_{1}^{0} \hat{D}_{2}^{0} \hat{D}_{1}^{0} \hat{D}_{1}^{0} \hat$$

#### ‡@f□□[fJf<fvfŠf"f^,Ì□ê□‡,Ü,½,ÍŠeŽíLANf{□[fh□iLANfAf\_fvf^□j,ðŒo—R,µ,Ä^ó□ü,µ,Ä,¢,é□ê□‡

 $fhfLf...f[f"fg,l^{e}\check{Z}ia\check{Z}~[A]\check{A}\check{S}J,",æ,\tilde{N}[i]@,a,Å,«,Ü,\cdot]B$ 

#### ‡Aflfbfgf[][[[fN<¤—LfvfŠf"f^,Ì[ê[]‡

flfbfgf[][[fN<=-LfvfŠf"f^,ÅPSW,ð-~-p,·,é[ê]‡,É,Í[A,Ü,,JT][fofRf"fsf...][f^'= ,Ì]mPrintAgent,Ìfvf]fpfefB]n]|[m<=-LfvfŠf"f^,ð'ñ<Ÿ,·,é]nf`fFbfNf{fbfNfX,Æ]AfNf %fCfAf"fgfRf"fsf...][f^'=,Ì]mPrintAgent,Ìfvf]]fpfefB]n]|[m<=-LfvfŠf"f^,ð-~p,·,é]nf`fFbfNf{fbfNfX,ª]A,Æ,à,Éf`fFfbfN,³,ê,Ä,¢,é,±,Æ,ª'O'ñ,Æ,È,è,Ü,·]Bflfbfgf]][fN<=-LfvfŠf"f^,É,Â,¢,ÄPSW,ð-~-p,·,é,Æ,«,Í]Aft][fU,ªf]f0fJf",µ,Ä,¢,éfNf%fCfAf"fgfRf"fsf... ][f^,ÌOS,ÌŽí-P,É,©,©,í,ç,]AfvfŠf"f^,ª'¼]Ú[]Ú'±,³,ê,Ä,¢,éfT][fofRf"fsf...][f^,ÌOS,ÌŽí-P,É,æ,Á,Ä]AfZfLf...fŠfefB,ÌŽæ,è^µ,¢,ª•Ĩ,í,è,Ü,·]B

#### \_mfT\_[fofRf"fsf...\_[f^,ÌOS,ªWindows 95,Ì\_ê\_‡]n

fNf‰fCfAf"fgfRf"fsf…[[f^'¤

$$\begin{split} \check{Z} @ \bullet ^{\underline{a}}, \hat{J}fhfLf...f f f f g, \acute{E}' \hat{I}, \mu, \ddot{A} \square A \square (\square @, \mathring{A}, «, \ddot{U}, \cdot \square B^{\hat{e}} \check{Z} \check{z}' \hat{a} \check{Z} ~ \square A \square \ddot{A} \check{S} J, \hat{I}, \mathring{A}, «, \ddot{U}, ^{1}, \ddot{n} \square B \\ & '^{1}_{4} \square I, \hat{I}fhfLf...f \square f f f f g, \acute{E}' \hat{I}, \mu, \ddot{A} \square A^{\hat{e}} \check{Z} \check{z}' \hat{a} \check{Z} ~ \square A \square \ddot{A} \check{S} J, ^{`'}, \mathfrak{B}, \tilde{N} \square (\square @, \hat{I}, \mathring{A}, «, \ddot{U}, ^{1}, \tilde{n} \square B \\ & \cdot f \square (I \oplus a, I \oplus a, I) ) \\ & \cdot f \square (I \oplus a, I) ) \\ & \cdot f \square (I \oplus a, I$$

 $fT \Box [fofRf"fsf... \Box [f^'x$ 

$$\begin{split} \check{Z} @ \bullet \overset{a}{} i fhfLf...f[]f"fg, \acute{E}' \hat{I}, \mu, \ddot{A} []A^ \hat{e} \check{Z} \check{z}' \hat{a} \check{Z} \sim []A [] \ddot{A} \check{S} J, ``, &, \tilde{N} [] (1] @, \overset{a}{}, \mathring{A}, «, \ddot{U}, \cdot []B \\ \dot{H} (1), \hat{I} fhfLf...f[]f"fg, \acute{E}' \hat{I}, \mu, \ddot{A} []A^ \hat{e} \check{Z} \check{z}' \hat{a} \check{Z} \sim []A [] \ddot{A} \check{S} J, ``, &, \tilde{N} [] (1] @, \overset{a}{}, \mathring{A}, «, \ddot{U}, \cdot []B \end{split}$$

#### \_mfT\_[fofRf"fsf...\_[f^,ÌOS,ªWindows NT,Ì]ê]‡]n

fNf‰fCfAf"fgfRf"fsf...□[f^'¤

$$\begin{split} \check{Z} @ \bullet^{\underline{a}} \hat{I} fhfLf...f[]f"fg, \acute{E}'\hat{I}, \mu, \ddot{A} [A' \acute{E}] ([]A[] ([]@, Å, «, Ü, \cdot []i*1]] []B^ \acute{e}\check{Z}\check{z}' \acute{a}\check{Z} ~ []A[] \ddot{A}\check{S}J, \acute{I}, \mathring{A}, «, Ü, ^{1}, \mathring{n} []B \\ \dot{J}_{4} []I, \hat{I} fhfLf...f[]f"fg, \acute{E}'\hat{I}, \mu, \ddot{A} []A^ \acute{e}\check{Z}\check{z}' \acute{a}\check{Z} ~ []A[] \ddot{A}\check{S}J, ", @, \tilde{N} [] ([]@, \acute{I}, Å, «, Ü, ^{1}, \mathring{n} []i*2]] []B \end{split}$$

#### $fT \Box [fofRf"fsf... \Box [f^'x$

Ž© •ª,ÌfhfLf…f⊡f"fg,É'Î,µ,Ä□A'Ê□í□A□í□œ,Å,«,Ü,·□**i\*1**□j□B^ꎞ'âŽ~□A□ÄŠJ,ĺ,Å,«,Ü,¹,ñ□B '¼□l,ÌfhfLf…f⊡f"fg,É'Î,µ,Ä□A^ꎞ'âŽ~□A□ÄŠJ,ĺ,Å,«,Ü,¹,ñ□B□í□œ,É,Â,¢ ,Ä,ĺfvfŠf"f^,ÌfAfNfZfXŒ,É,æ,Á,Ä^Ù,È,è,Ü,·□B□**i\*3**□j

\*1'Ê□í□ACREATOR OWNER,ÌfAfNfZfXŒ,ÌŽí—Þ,ª□A□m•¶□',ÌŠÇ—□□n□iNT 3.51□j□A□mfhfLf... f□f"fg,ÌŠÇ—□□n□iNT 4.0□j,É,È,Á,Ä,¢,é,Ì,ÅŽ© •ª,ÌfhfLf...f□f"fg,É'Î,µ,Ä,Í□í□œ‰Â"\,Å,·□BŠÇ— □ŽÒ,È,Ç,É,æ,Á,ÄCREATOR OWNER,ÌfAfNfZfXŒ,ÌŽí—Þ,ª□A□m^ó□ü□n,É•Ï□X,³,ê,Ä,¢ ,é□ê□‡,Í□A□í□œ,Å,«,Ü,¹,ñ□B□Ú,µ,,Í□AWindows NT,Ì□ufvfŠf"f^,ÌfAfNfZfXŒ,Ìfwf<fv□v,ð,²——,-,¾,³,¢□B

\*2ft[[fU,ª[m•¶[]',ÌŠÇ—[]]n[]iNT 3.51[]j]A[mfhfLf...f[]f"fg,ÌŠÇ—[]]n[]iNT 4.0[]j,Ü,½,Í[]mftf‹fRf"fgf]][[f‹[]n,ÌfvfŠf"f^,ÌfAfNfZfXŒ ,ðŽ[],Á,Ä,¢,Ä,à[]APSW[]ã,Å,Í[]AfNf ‰fCfAf"fgfRf"fsf...[[f^,@,ç,ĺ'¼]],Ì^ó[]üfhfLf...  $f [f"fg, \delta[] (] @, Å, «, Ü, ^1, \tilde{n} ] Bfvf \check{S}f"f^ftfHf \cdot f_, ©, \varsigma, \dot{l} ] (] @, \dot{l} @, \dot{A}, \cdot ] B$ 

\*3ft□[fU,ª□m•¶□',ÌŠÇ—□□n□iNT 3.51□j□A□mfhfLf...f□f"fg,ÌŠÇ—□□n□iNT 4.0□j,Ü,½,Í□mftf<fRf"fgf□□[f<□n,ÌfvfŠf"f^,ÌfAfNfZfXŒ,ðŽ□,Á,Ä,¢,Ä,é,Æ,«,Í□A'¼□I,ÌfhfLf... f□f"fg,ð□í□œ,Å,«,Ü,·□BfvfŠf"f^,ÌfAfNfZfXŒ,ª□m^ó□ü□n,Ì□ê□‡,Í□í□œ,Å,«,Ü,¹,ñ□B

# fŠf,[[fgfpflf<,ÌfZfLf...fŠfefB

 $f\check{S}f, [[fgfpflf<, \dot{l}] \acute{Y}' \grave{e}, \dot{l}" \check{C}, \acute{Y} [] \check{z}, \acute{Y} [] A [] X [] V, \acute{E}, \hat{A}, ¢, \ddot{A}, \dot{l}\check{S} e [] \hat{e} [] \ddagger, 2, \mathcal{E}, \acute{E} [] A, 2 - ~ p, \acute{E}, \grave{E}, \acute{e}, \acute{e}, \acute{Q}" \backslash, 2 - \check{C}, \acute{E}, \acute{E}, \acute{e}, \acute{e}, \acute{e}, \acute{A}, ¢, \ddot{U}, \cdot ] B$ 

#### 

□Ý'è,Ì"Ç,Ý□ž,Ý□A□X□V,ª,Å,«,Ü,·□B□i^ê∙",Ì‹@Ží,Å,ÍLANf{□[fh,ðŒo—R,μ,Ä^ó□ü,μ,Ä,¢ ,é□ê□‡□A□Ý'è,Ì"Ç,Ý□ž,Ý,Í□o—^,Ü,¹,ñ□B□j

### ‡Aflfbfgf[][[fN<¤—LfvfŠf"f^,Ì]ê[]‡

 $flfbfgf[][[fN<x-LfvfŠf"f^,Å,lfŠf,][fgfpflf<,l-~-p,É,Í[A,Ü, ,fT][fofRf"fsf...][f^'x], lmPrintAgent,lfvf[]fpfefB]n][m<x-LfvfŠf"f^,ð'ñ<Y,-,é]nf`fFfbfNf{fbfNfX,Æ]AfNf %fCfAf"fgfRf"fsf...][f^'x,lmPrintAgent,lfvf][fpfefB]n][]m<x-LfvfŠf"f^,ð-~-p,-,é]nf`fFfbfNf{fbfNfX,ª]A,Æ,à,Éf`fFfbfN,³,ê,Ä,¢,é,±,Æ,ª'O'ñ,Æ,È,è,Ü,·]B %%j2,ê,l]ê[]‡,à]AfNf%fCfAf"fgfRf"fsf...][f^,©,c,lfZfLf...fŠfefB,É,æ,è]Ý'è,l]X]V,ĺ,Å,«,Ü,¹,ñ]B$ 

#### [mfT][fofRf"fsf...][f^,ÌOS,ªWindows 95,Ì]ê[]‡[]n

fNf‰fCfAf"fgfRf"fsf…□[f^'¤ □Ý'è,Ì"Ç,Ý□ž,Ý,Í,Å,«,Ü,·□B□Ý'è,Ì□X□V,Í,Å,«,Ü,¹,ñ□B fT□[fofRf"fsf…□[f^'¤ □Ý'è,Ì"C,Ý□ž,Ý□A□X□V,ª,Å,«,Ü,·□B

#### [mfT][fofRf"fsf...][f^,ÌOS,ªWindows NT,Ì]ê]‡]n

fNf‰fCfAf"fgfRf"fsf...□[f^'¤ □Ý'è,Ì"Ç,Ý□ž,Ý,ĺ,Å,«,Ü,·□B□Ý'è,Ì□X□V,ĺ,Å,«,Ü,¹,ñ□B fT□[fofRf"fsf...□[f^'¤

ŊŶ'è,Ì"Ç,ÝŊž,Ý,ĺ,Å,«,Ü,·ŊBŊXŊV,É,Â,¢,Ä,ĺfvfŠf"f^,ÌfAfNfZfXŒ,É,æ,Á,Ä^Ù,È,è,Ü,·Ŋ**i\*1**ŊB

\*1ft□[fU,ª□mftf<fRf"fgf□□[f<□n,ÌfvfŠf"f^,ÌfAfNfZfXŒ,ðŽ□,Á,Ä,é,Æ,«,Ì,Ý□AfŠf,□[fgfpflf<,Ì□Ý'è,Ì□X□V ,ª,Å,«,Ü,·□B

### ,²′□^Ó

 PC-98fVfŠ□[fY,Å14fsf"fvfŠf"f^fCf"f^ftfF□[fX,ðŽg—p,μ,ÄfvfŠf"f^,ð□Ú'±,μ,Ä,¢,é□ê□‡,â□APC-H98fVfŠ□[fY,Å-{'ì"à',ÌfvfŠf"f^fCf"f^ftfF□[fX,âSV-H98-B01fvfŠf"f^'□□Ýf{□[fh,ðŽg p,μ,ÄfvfŠf"f^,ð□Ú'±,μ,Ä,¢,é□ê□‡,É,ĺ□Aft□[fU,É,»,ÌfvfŠf"f^,Ö,ÌfAfNfZfXŒ,ª, ,Á,Ä,à□A□Ý'è,Ì"Ç,Ý□ž,Ý,ĺ,Å, «,Ü,¹,ñ□B

# fŠfvfŠf"fg,ÌfZfLf...fŠfefB

#### 

<u>fvf‰fCfx□[fgfXfv□[f<ftf@fCf<</u>,Í□AŽ©•ª,ÌfRf"fsf...

$$\label{eq:linear_state} \begin{split} & [f^, \hat{I}_mPrintAgent, \hat{I}_vf_fgfefB_n, \hat{A}_Y^* \hat{e}, \hat{e}, \hat{I}_v_f \hat{e}_N, \hat{e}, \hat{U}, \hat{e}_B_mPrintAgent, \hat{I}_vf_fgfefB_n, \hat{I}_m \hat{S}_vf\hat{S}_vf\hat{S}_vfg \hat{e}_N, \hat{e}, \hat{U}, \hat{e}_B_mPrintAgent, \hat{I}_vf_fgfefB_n, \hat{I}_n, \hat{I}_v, \hat{e}, \hat{U}, \hat{e}_B_mPrintAgent, \hat{I}_vf_fgfefB_n, \hat{I}_n, \hat{I}_v, \hat{e}, \hat{U}, \hat{I}_n, \hat{I}_n, \hat$$

### ‡Aflfbfgf[][[fN<¤—LfvfŠf"f^,Å^ó[]ü,Ì]ê[]‡

fvf‰fCfx□lfgfXfv□lf<ftf@fCf<,ĺfT□lfofRf"fsf...

$$\label{eq:linear_state} \begin{split} & [f^,l] mPrintAgent, fvf] fpfefB[n, Å] Y'è, ^3, ê, 1/2 [] e] Š, É \bullet Û' \P, ^3, ê, Ü, \cdot [] Bf Šfvf Šf"fg, l] Y'è, l[] Af T] [fof Rf"fs f... [] [f^, l] mPrintAgent, lfvf] fpfefB[n, l] mf Šfvf Šf"fg < @" \, ð'ñ < Ÿ, \cdot, é [] n] C[] mf Šfvf Šf"fg < @" \, l] Y'è] n, ²" 1/2 ‰ f, ³, ê, Ü, · [] Bf Nf‰ fC fAf"fg fR f"fs f... \\ \end{split}$$

$$\begin{split} & [[f^,]] mPrintAgent,] fvf[]fpfefB[n,]] mfŠfvfŠf"fg<@"\,ð'ñ<Y,, é[]n[]C[]mfŠfvfŠf"fg<@"\,]] Y'è[]n,É,Í \\ & e<_{i,\mu},Ü,^1,ñ[]BfT[][fofRf"fsf...[[f^,]] mPrintAgent,] fvf[]fpfefB[]n,] mfŠfvfŠf"fg<@"\,], ð'ñ<Y,, é[]n[]C[]mfŠfvfŠf"fg<@"\,]] Y'è[]nf{f^f", []A^ȉ<sup>2</sup>,],æ,¤,ÉfT[][fofRf"fsf...] []f^,] []f^,] []f^,] []f^,] []f^,] []f^,] []f^, ]] = ff^{-1}, ff^{-1}, f$$

### []mfT[][fofRf"fsf...[][f^,ÌOS,ªWindows 95,Ì[]ê[]‡[]n

fT[[fofRf"fsf...[[f^[]ā,Ì[]mPrintAgent,Ìfvf[]fpfefB[]n,Ì[]mfŠfvfŠf"fg<@"\ ,ð'ñ<Ÿ,·,é[]n[]C[]mfŠfvfŠf"fg<@"\,Ì[]Ý'è[]n,Í[]AfT[][fofRf"fsf...[][f^[]ā,Å,·,×,Ä,Ìf†[][fU,ª•Ï[]X,Å,«,Ü,·[]B

### []mfT[[fofRf"fsf...[[f^,ÌOS,ªWindows NT,Ì]ê[]‡[]n

 $fT[[fofRf"fsf...[[f^[]]] fofRf"fsf...[[f^[]]]] for the set of the set of th$ 

### ,²′<u></u>□^Ó

 $\label{eq:starting} for $f_{f,s}(0), a \in \mathbb{A}, f \in \mathbb{A}, f \in \mathbb{$ 

n ,¨Žg,¢,É,È,Á,Ä,¢,éfvfŠf"f^,É,æ,Á,Ä,Í□AfŠfvfŠf"fg<@"\,ª,²—~—p,É,È,ê,È,¢□ê□‡,ª, ,è,Ü,·□B□Ú,μ,-,Í□AfvfŠf"f^,Ìft□[fU□[fYf}fjjf...fAf<,ð,²——,É,È,é,©□A,¨Žg,¢,É,È,Á,Ä,¢,éfvfŠf"f^,ÌPSW,Ìfwf<fv,ð,²ŽQ□Æ,-,¾,³,¢□B

## 'á'¬‰ñ□ü,â□]—ʉÛ<à‰ñ□ü,Å,ÌŽg—p

`á'¬‰ñ□ü,ðŒo—R,·,éflfbfgf□□[fN<¤—LfvfŠf"f^,É,Â,¢,ÄPrintAgent,ðŽg p,·,é,Æ□A`Ê□M'¬"x,ÌŠÖŒW,ÅPSW,È,Ç,Ì'€□ì,ª,µ,É,,¢□ê□‡,ª, ,è,Ü,·□B,± ,Ì□ê□‡,Í□A□mPrintAgent,Ìfvf□fpfefB□n,Å□m<¤—LfvfŠf"f^,ð—~—p,·,é□n,Ìf`fFfbfN,ð,Í,\_,µ,Ä,-,¾,³,¢□Bflfbfgf□□[fN<¤—LfvfŠf"f^,É,Â,¢,Ä,ÌPrintAgent,Ì'o•ûŒü'Ê□M<@"\,ð-³Œø,É,·,é,±,Æ,ª,Å,«,Ü,·□B

## 'o•ûŒü'Ê□M<@"\,ðŽg—p,μ,È,¢□ê□‡

f□□[fJf<fvfŠf"f<sup>,</sup>,Æ,Ì'o•ûŒü'Ê□M,ð'åŽ~,·,é□ê□‡,â PrintAgent,Ì<@"\,ðŽg p,µ,È,¢□ê□‡,Í□A,»,ê,¼,ê,ÌŽè□‡,É,æ,è□A□Ý'è,ð•Ï□X,µ,Ä,,¾,³,¢□B flfbfgf□□[fN<¤—LfvfŠf"f<sup>,</sup>,ð,²Žg—p,É,È,Á,Ä,¢,é□ê□‡,Å□AfNf‰fCfAf"fgfRf"fsf...□[f<sup>,</sup>,ÌPrintAgent,Ì<@"\,ðŽg —p,µ,È,¢,Æ,«,Í□A□u**PrintAgent,Ì'S<@"\,ð<sup>°</sup>ꎞ"I,É'âŽ~,³,¹,é**□v,Ì1□`3,Ì□Ý'è,ð□s,Á,Ä,,¾,³,¢□B {button ,JI(`PA95.HLP>step',`IDH\_PA\_HIGH\_STOPBIDI95')} 'o•ûŒü'Ê□M<@"\,ðŽg—p,µ,È,¢,æ,¤,É,·,é {button ,JI(`PA95.HLP>step',`IDH\_PA\_HIGH\_STOPPA95')} PrintAgent,Ì'S<@"\,ð<sup>°</sup>ꎞ"I,É'âŽ~,<sup>3,1</sup>,é

#### ,²′□^Ó

- n , <sup>¨</sup>Žg,¢,ÌfRf"fsf...[[f^,ª[]Ä<N"®,³,ê,é,Ü,Å,Í'o•ûŒü'Ê[]M,ð[]s,Á,Ä,¢,é[]ê[]‡,ª, ,é,½,ß[]APSW,Ì•\ަ,ª•Ï ‰»,·,é,±,Æ,³, ,è,Ü,·[]B
- n flfbfgf□□[fN<¤—LfvfŠf"f^,ð,žZg—p,Ì□ê□‡,Å□A,¨Žg,¢,É,È,Á,Ä,¢,éfNf‰fCfAf"fgfRf"fsf...□[f^,¾,¯,Å,È,flfbfgf□□[fN'S'Ì,ÅPrintAgent,Ì<@"\,ð—~—p,µ,È,¢,Æ,«,Í□AfT□[fofRf"fsf...□[f^,Å,à□ã<L,Ì□Ý'è,ð□s,¤•K—v,ª, ,è,Ü,·□BfT□[fo,ÌOS,É,æ,è□Ý'è"à—e,ª^Ù,È,è,Ü,·,Ì,Å□A□Ú,µ,,ÍfT□[fo,Ì□uPrintAgentfwf<fv□v,Ì-{□€-Ú,ðŽQ□Æ,µ,Ä,,¾,3,¢□B

#### 'o•ûŒü'Ê[]M<@"\,ðŽg—p,μ,È,¢,æ,¤,É,·,é

- 1 ,±,Ìf{f^f"<sup>I</sup>,ðfNfŠfbfN,·,é,©□AWindows 95,Ì□mfXf^□[fg□nf□fjf...□[,©,ç□A□m□Ý'è□n□| □mf∨fŠf"f^□n,ðfNfŠfbfN,µ,Ü,·□B
- □mfvf□fpfefB□n,ðŠJ,«,Ü,·□B
- $3 \qquad [m[U] \times [nf^fu, i't, i] mfXfv[[f<, i] Y'e]n, \delta fNf SfbfN, \mu, U, B$
- 4 [m,±,ÌfvfŠf"f<sup>^</sup>,Ì'o∙ûŒü′Ê[]M<@"∖,ðfTf|[[[fg,μ,È,¢[]n,ð'l'ð,μ[]A[]mOK[]n,ðfNfŠfbfN,μ,Ü,·[]B
- 5  $[mOK]n,\delta fNf Sfb fN,\mu Afv ff fp fe fB fV [fg, \delta \hat{A}, \P, \ddot{U}, B]$
- 6 ,<sup>¨</sup>Žg,¢,ÌfRf"fsf...□[f^,ð□Ä<N"®,μ,Ä,,¾,³,¢□B

#### ,²′□^Ó

- n fRf"fsf…□[f^,Ì□Ä<N"®,ª□s,í,ê,È,¢
- ,Æ[A,»,ÌŒã[]Ä,Ñ'o•ûŒü'Ê[]M,ð[]s,¤[]Ý'è,É,µ,Ä,à'o•ûŒü'Ê[]M,ª[]³[]í,É[]s,í,ê,È,¢[]ê[]‡,ª, ,è,Ü,·[]i,»,Ì[]ê[]‡,Í[] APSW,Ì•\ަ,à•s[]³,É,È,é,±,Æ,ª, ,è,Ü,·[]j[]B^ê'U[]u'o•ûŒü'Ê[]M<@"\,ðŽg p,µ,È,¢[]v,Ì[]Ý'è,É•Ï[]X,µ,½[]ê[]‡,Í[]A•K,,,"Žg,¢,̃Rƒ"ƒsƒ...[][ƒ^,ð[]Ä<N"®,µ,Ä,,¾,³,¢[]B

#### PrintAgent, Ì'S<@"\,ð^ꎞ"I, É'âŽ~, 3,1,é

 $PrintAgent, \\ i'S<@''\, \\ \delta^{\hat{e}}\check{Z}\check{z}''I, \\ \acute{E}'\hat{a}\check{Z}\sim, \\ \cdot, \\ \acute{e}\square^{\hat{e}}\square^{\ddagger}, \\ i^{\hat{e}}\check{k}^{\circ}, \\ \dot{k}, \\ \\ e, \\ \\ x, \\ \dot{k}, \\ \\ x, \\ \dot{k}, \\ \dot{k}, \\ \\ \dot{k}, \\ \dot{k}, \\ \dot{$ 

- 1 []mPrintAgent,Ìfvf[]fpfefB[]n,ðŠJ,«,Ü,·[]B
- 2 □mfVfXfef€,ðŽ©"®"I,É<N"®,·,é□n□A□m<¤—LfvfŠf"f^,ð—~p,·,é□n□A□m<¤— LfvfŠf"f^,ð'ñ<Ÿ,·,é□n,Ìf`fFfbfN,ð,ĺ, ,µ,½, ,Æ□A□mOK□n,ðfNfŠfbfN,µf\_fCfAf□fOf{fbfNfX,ð•Â,¶,Ü,·□B</p>
- 3 PrintAgent,ð□I—<sup>1</sup>,µ,Ü,·□B
- 4 ,±,Ìf{f^f"<sup>I</sup>, ðfNfŠfbfN,·,é,©□AWindows 95,Ì□mfXf^□[fg□nf□fjf…□[,©,ç□A□m□Ý'è□n□| □mfvfŠf"f^□n,ðfNfŠfbfN,μ,Ü,·□B

 $\begin{array}{l} 5 \qquad \bullet \ \dot{Z}_{l,^{3}}, \hat{e}, \frac{1}{2} fvf \check{S}f"f^{ftf}Hf \cdot f_{,}\dot{l}' +, \ \ c - \{fvf \check{S}f"f^{,} \delta' l' \check{\partial}, \mu \square Af \square fj f \dots \square [, \dot{l} \square mftf @fCf \cdot \square n \square ] \\ \square mfvf \square fpf ef B \square n, \check{\partial} \check{S}J, \ll, \ddot{U}, \cdot \square B \end{array}$ 

- 8 □mOK□n,ðfNfŠfbfN,µfvf□fpfefBfV□[fg,ð•Â,¶,Ü,·□B
- 9 ,<sup>¨</sup>Žg,¢,ÌfRf"fsf...□[f^,ð□Ä<N"®,μ,Ä,,¾,,3,¢□B

#### ,²′□^Ó

n fRf"fsf...[[f^, $\hat{I}$ ] $\ddot{A}$ <N"  $\mathbb{B}$ ,  $\underline{a}$ ]s, í,  $\hat{e}$ ,  $\hat{E}$ ,  $\hat{c}$ 

,Æ□A,»,ÌŒã□Ä,Ñʻo•ûŒü'Ê□M,ð⊡s,¤□Ý'è,É,μ,Ä,àʻo•ûŒü'Ê□M,ª□³□í,É□s,í,ê,È,¢□ê□‡,ª, ,è,Ü,·□B□i,»,Ì□ê□‡, Í□APSW,Ì•\ަ,à•s□³,É,È,é,±,Æ,ª, ,è,Ü,·□B□j ^ê'U□uʻo•ûŒü'Ê□M<@″\,ðŽg p,μ,È,¢□v□Ý'è,É•Ï□X,μ,½□ê□‡,Í□A•K,,,"Žg,¢,ÌfRf"fsf...□[f^,ð□Ä<N"®,μ,Ä,,¾,³,¢□B

## PrintAgent,ª<N"®,µ,Ä,¢,È,¢□ê□‡,Ì<@"\

 $\label{eq:printAgent,lfAfCfRf",\delta[]-1,.,é,&[Aflfbfgf]][fN< x-LfvfŠf"f^,l]î \bullet \tilde{n}Z\@"^3/4,& ^6]üZz,lPSW,lZ\@" (B< N" (B< @" , I - - p, A, «, È, E, E, U, ., a] A^E\" (B', Aflfbfgf]][fN< x-LfvfŠf"f^, l]î \bullet \tilde{n}Z\@" (A - - p, A, «, E, E, E, U, ., a] A^E (B', Aflfbfgf]][fN< x-LfvfŠf"f^, l] (A - - p, A, «, E, E, E, U, ., a] A^E (B', Aflfbfgf]][fN< x-LfvfŠf"f^, l] (A - - p, A, «, E, E, E, U, ., a] A^E (B', Aflfbfgf]][fN< x-LfvfŠf"f^, Lfvf, Aflfbfgf]][fN< x-LfvfŠf"f^, Lfvf, Aflfbfgf]][fN< x-LfvfŠf"f^, Aflfbfgf]][fN< x-LfvfŠf"f^, Aflfbfgf]][fN< x-Lfvf f^, Aflfbfgf]][fN< x-Lfvf f^, Aflfbfgf]$ 

LfvfŠf"f^,ÌfXfe[[f^fX<Ÿ‹<[]i[]mPrintAgent,Ìfvf[]fpfefB[]n,Å[]m‹¤—LfvfŠf"f^,ð'ñ<Ÿ,·,é[]n,ªf`fFfbfN,³,ê,Ä,¢ ,½[]ê[]‡[]j

n PrintAgent,<sup>a</sup><N" ®, μ,Ä,¢,È,¢,Æ,«,Å,à□AfvfŠf"f<sup>,</sup>,Ìfvf□fpfefB,ðŠJ,¢,½,è□AfXf<sup>0</sup>[fgf□fjf...
 [[,©,çfŠf,□[fgfpflf<,âPSW,ð<N" ®,·,é,Æ□AŽ©" ®"I,ÉPrintAgent,<sup>a</sup><N" ®,μ□Af<sup>f</sup>fXfNfo□[,ÉfAfCfRf",Æ,μ,Ä□í"
 ",μ,Ü,·□B

# "ÁŽê,ÈfvfŠf"f^□Ú'±<@Ší,ð,¨Žg,¢,Ì□ê□‡

PrintAgent'ΉžfvfŠf"f^,ðfCf"fXfg[[f<,µ,½,Æ,«,ÉŽw'è,µ,½f] [[fg,É]AŠO•t,<sup>-</sup>,ÌfvfŠf"f^fCf"f^ftfF][fX•ÏŠ·fAf\_fvf^,âfvfŠf"f^fofbftf@]A,Ü,½,ÍflfvfVf‡f",Ì]ÔŠO[]ü'Ê[]M[]ilrD A[]€<'[]j,ð,¨Žg,¢,Ì]ê[]‡[]APrintAgent,Í[]³,µ,"®[]ì,µ,Ü,¹,ñ[]B,±,ê,ç,Ì<@Ší,ð,¨Žg,¢,É,È,é[]ê[]‡,Í]AŽŸ,Ì,¢, ,\_,ê,©,Ì'['u,ðŽæ,Á,Ä,,¾,³,¢]]B

{button ,JI(`PA95.HLP>step',`IDH\_PA\_HIGH\_STOPPORT95')} ŠY"-,·,é $\Box$ o—ĺf  $\Box$ [fg,Ì,ÝPrintAgent,ð"® $\Box$ ì,µ,È,¢,æ,¤,É,·,é

{button ,JI(`PA95.HLP>step',`IDH\_PA\_HIGH\_UNINST')} PrintAgent,ðfAf"fCf"fXfg[[f<,·,é

#### ŠY"-,·,é]o—ĺf|[[fg,Ì,ÝPrintAgent,ð"®]ì,μ,È,¢,æ,¤,É,·,é

 $\check{S}Y''-,\cdot,\acute{e}[]o--\acute{h}[h][[fg,h,\dot{Y}PrintAgent,\check{\sigma}'' @ []h,\mu,\dot{E},¢,æ,¤,\acute{e},.\acute{e}[]e[]+,\acute{h}\dot{E}^{0},\dot{P},a,a,\acute{e},\mu,\ddot{A},,\overset{3}{},4,\overset{3}{},4$ 

1 ,±,Ìf{f^f"<sup>I</sup>,ðfNfŠfbfN,⋅,é,©∏A□mfXf^□[fg□nf⊡fjf...□[,©,ç□A□m□Ý'è□n□] []mfvfŠf"f^[]n,ðfNfŠfbfN,μ,Ü,·[]B

 $\begin{array}{ll} 2 & \bullet \ \check{Z}_{,,3}, \hat{e}, \frac{1}{2} fvf\check{S}f''f^{ftfHfsf}, \hat{l}'t, @, \varsigma- \{fvf\check{S}f''f^, \delta'l'\delta, \mu \square Af \square fjf ... \square [, \hat{l} \square mftf@fCf < \square n \square | \\ \square mfvf \square fpfefB \square n, \delta\check{S}_{J}, «, Ü, \cdot \square B \end{array}$ 

- 3
- $[m,\pm,] fvf \check{S}f"f^,] \circ \circ \hat{u} \oplus \ddot{E} [M < @'' ], \\ \check{\delta}fTf [[fg,\mu,\dot{E}, c]n, \\ \check{\delta}'I' \check{\delta}, \mu ] A [mOK ]n, \\ \check{\delta}fNf \check{S}fb f N, \mu, \\ \ddot{U}, ]B [h] A [mOK ]n, \\ \check{\delta}fNf \check{S}fb f N, \mu, \\ \ddot{U}, ]B [h] A [mOK ]n, \\ \check{\delta}fNf \check{S}fb f N, \mu, \\ \ddot{U}, ]B [h] A [mOK ]n, \\ \check{\delta}fNf \check{S}fb f N, \mu, \\ \ddot{U}, ]B [h] A [mOK ]n, \\ \check{\delta}fNf \check{S}fb f N, \mu, \\ \ddot{U}, ]B [h] A [mOK ]n, \\ \check{\delta}fNf \check{S}fb f N, \mu, \\ \ddot{U}, ]B [h] A [mOK ]n, \\ \check{\delta}fNf \check{S}fb f N, \mu, \\ \ddot{U}, ]B [h] A [mOK ]n, \\ \check{\delta}fNf \check{S}fb f N, \mu, \\ \ddot{U}, ]B [h] A [mOK ]n, \\ \check{\delta}fNf \check{S}fb f N, \mu, \\ \ddot{U}, ]B [h] A [mOK ]n, \\ \check{\delta}fNf \check{S}fb f N, \mu, \\ \dot{U}, ]B [h] A [mOK ]n, \\ \check{\delta}fNf \check{S}fb f N, \mu, \\ \dot{U}, ]B [h] A [h] A [h]$ 4
- [mOK[]n,ðfNfŠfbfN,µfvf[]fpfefBfV[[fg,ð•Â,¶,Ü,·]B 5
- 6 , Žg,¢,ÌfRf"fsf...[[f^,ð[Ä<N"®,μ,Ä,,¾,³,¢]B

#### PrintAgent,ðfAf"fCf"fXfg[[[f<,·,é

$$\begin{split} \text{PrintAgent}, &\delta\text{fAf}^{\text{``}}\text{fCf}^{\text{``}}\text{fXfg}[[f<,\cdot, \acute{e}]^{\text{``}}_{h}[A]_mfXf^{\text{``}}[fg]_nf]_fjf...][, @, c]_mfvfŠf^{\text{``}}f^{\text{``}}_{h}(\texttt{Z}_{1}^{-1/4}]_n]_{m}, ````C, \acute{Y}, -, &\mathcal{A}, &\mathcal{A},$$

## PrintAgent'l‰žfvfŠf"f^,Æ,»,Ì'¼,ÌfvfŠf"f^,Ì<¤'¶

#### PrintAgent'ΉžfvfŠf"f^,Æ,»,Ì'¼,ÌfvfŠf"f^,ð"<sup>-</sup>,¶f|□[fg,Å—<sup>~</sup>—p,·,é□ê□‡,Ì'□^ÓŽ-□€

n PrintAgent'ΉžfvfŠf"f<sup>^</sup>,Æ,»,Ì'¼,ÌfvfŠf"f<sup>^</sup>,ª[A"<sup>-</sup>,¶[m<sup>6</sup>G[ü]æ,Ìf][[fg[n[]**i**\***1**[],ðŽg—p,µ,Ä,¢,é[ê[]‡[A<sup>6</sup>G[ü,ª]]<sup>3</sup>[í,É,Å,«,È,©,Á,½,è[APrintAgent,ª]<sup>3</sup>,µ,"®[]ì,µ,È,¢[ê[]‡,<sup>a</sup>, ,è,Ü,·[B

{button ,JI(`PA95.HLP>step',`IDH\_PA\_HIGH\_PRINTONPA')} ' $\frac{1}{4}$ fvfŠf"f^,æ,èPrintAgent'ΉžfvfŠf"f^,ð—D]æ,µ,Ä^ó]]ü,<sup>3</sup>,<sup>1</sup>,é

#### '¼fvfŠf"f^,æ,èPrintAgent'ΉžfvfŠf"f^,ð—D□æ,μ,Ä^ó□ü,³,¹,é

 $PrintAgent, \acute{E}'î & \check{z}, \mu, \ddot{A}, \psi, \dot{E}, \psi f v f \check{S} f f^{,2"}, \P[^{o}[\ddot{u}] & \dot{E}, \dot{f} | [fg], \acute{E}[\dot{U}' \pm, 3, \hat{e}, \ddot{A}, \psi, \acute{e}, \frac{1}{2}, \beta, \dot{E}] A PrintAgent' \hat{I} \\$ ‰žfvfŠf"f^,Å^ó⊓ü,ª∏³∏í,É,Å,«,È,©,Á,½,è∏APrintAgent,ª∏³,µ,"®∏ì,µ,È,¢∏ê∏‡,Í∏A^ȉº,Ì,æ,¤,É,µ,Ä,-,¾,³,¢∏B

- 1 ,±,Ìf{f^f"<sup>I</sup>,ðfNfŠfbfN,∙,é,©□AWindows 95,Ì□mfXf^□[fg□nf□fjf...□[,©,ç□A□m□Ý'è□n□| [mfvfŠf"f^[n,ðfNfŠfbfN,μ,Ü,·[]B
- 2 •\ަ,³,ê,½fvfŠf"f^ftfHf‹f\_,©,ç∏A'¼,ÌfvfŠf"f^,Ìfvf⊡fpfefB,ðŠJ,«,Ü,·□B

- □mOK□n,ðfNfŠfbfN,μ,Äfvf□fpfefB,ð•Â,¶,Ü,·□B 4

#### ′∏^Ó

 $\label{eq:n_shift} n_{,*}, i \ensuremath{\mathbb{C}} \widetilde{a}'^{1}_{4}, i \fort \fort$ ,ÌfvfŠf"f^,Å'o∙ûŒü'Ê□M<@"\,ðfTf|□[fg,∙,é□n,ð'l'ð,μ,Ä,¨Žg,¢,,¾,³,¢□B

## flfbfgf□□[fN,ÉŠÖ,∙,é-â'è

,<sup>2</sup>——,É,È,è,½,¢□€-Ú,ðfNfŠfbfN,µ,Ä,,¾,³,¢□B {button ,JI(`Pa95.HLP>tblshoot', `IDH\_PA\_ERR\_NET\_CANTPRINT')} flfbfgf□□[fNfvfŠf"f^,É'Î,µ,Ä^6]ü,ª,Å,«,È,¢ {button ,JI(`Pa95.HLP>tblshoot', `IDH\_PA\_ERR\_NET\_PSWCANTGETINFO')} PSW,ÅfT□[fofRf"fsf... □[f^,Ì□î•ñ,ªŽæ"¾,Å,«,È,¢ {button ,JI(`Pa95.HLP>tblshoot', `IDH\_PA\_ERR\_NET\_RPCANTGETINFO')} fŠf,□[fgfpflf<,Åflfbfgf□□[fN<¤— LfvfŠf"f^,Ì□î•ñ,ªŽæ"¾,Å,«,È,¢ {button ,JI(`Pa95.HLP>tblshoot', `IDH\_PA\_ERR\_NET\_RPCANTSET')} fŠf,□[fgfpflf<,Åflfbfgf□□[fN<¤— LfvfŠf"f^,Ö□Ý'è,Å,«,È,¢ {button ,JI(`Pa95.HLP>tblshoot', `IDH\_PA\_ERR\_NET\_RPCANTSET')} fŠf,□[fgfpflf<,Åflfbfgf□□[fN<¤— LfvfŠf"f^,Ö□Ý'è,Å,«,È,¢ {button ,JI(`Pa95.HLP>tblshoot', `IDH\_PA\_ERR\_NET\_LOWPRINT')} ^ó[ü,ª'x,¢ {button ,JI(`Pa95.HLP>tblshoot', `IDH\_PA\_ERR\_PIC')} □»•ifTf|□[fg

## flfbfgf□□[fNfvfŠf"f^,É'Î,µ,Ä^ó□ü,ª,Å,«,È,¢

n Windows,Ìflfbfgf[][[fN,Ì[]Ý'è[]AfvfŠf"f^,Ì[]Ý'è,ª^Ù[]í,Å,·[]B Mundows,Ìflfbfgf[][[fN,Ì[]Ý'è[]AfvfŠf"f^,Ì[]Ý'è,ðŠm"F,μ,Ä,,¾,³,¢[]B[]Ú,μ,,Í[]AWindows,Ìfwf<fv,ð,²——,-,¾,³,¢[]B

### PSW,ÅfT[[fofRf"fsf...[[f^,Ì]î•ñ,ªŽæ"¾,Å,«,È,¢

n flfbfgf□□[fNf,fWf...□[f<□A,Ü,½,ĺflfbfgf□□[fN,»,Ì,à,Ì,É-â'è,ª, ,è,Ü,·□B ■PSW,Å•\ަ,³,ê,Ä,¢,éf□fbfZ□[fW,É,æ,Á,Ä'Î□^•û-@,ª^Ù,È,è,Ü,·□B□Ú,µ,,Í□A□mfXf^□[fg□nf□fjf... □[,©,ç□A□mfvf□fOf‰f€□n□|□mfvfŠf"f^<@Ží-¼□n□|□mPrintAgentfwf<fv□n□| □mPSW,Ìf□fbfZ□[fW□n,Ì,»,ê,¼,ê,Ì□€,ðŽQ□Æ,µ,Ä,,¾,³,¢□B

#### fŠf,\_[[fgfpflf<,Åflfbfgf]][[fN<¤—LfvfŠf"f^,Ì]î•ñ,ªŽæ"¾,Å,«,È,¢

- n fvfŠf"f^,ª□A'o•ûŒü'Ê□M,Å,«,È,¢fCf"f^ftfF□[fX,Å□Ú'±,³,ê,Ä,¢,Ü,·□B,à,µ,,ĺfvfŠf"f^,³fofbftf@,ðŒo— R,µ,Ä□Ú'±,³,ê,Ä,¢,Ü,·□B
- $\mathbf{\underline{S}}_{fvf} \tilde{S}_{f}^{*} f^{,} \mathbf{\hat{E}} = \mathbf{\hat{f}}_{i} \mathbf{\hat{f}}_{i}^{,} \mathbf{\hat{f}}_{i}^{,} \mathbf{\hat{f$
- n fvfŠf"f^,ªflftf‰fCf",Å,·∏B
- $\mathbf{\underline{S}}_{flftf} \overset{}{}_{fCf'',l} = \mathbb{C}_{+,lfvf} \overset{}{}_{f'} \overset{}{}_{f',l} \overset{}{}_{f',l} \overset{}{}_{f',\ell} \overset{}{}_{f',\ell} \overset{}{}_{h,l} \overset{}{}_{h,l} \overset{}}{}_{h,l} \overset{}{}_{h,l} \overset{}{}_{h,l} \overset{}}{}_{h,l} \overset{}{}_{h,l} \overset{}}{}_{h,l} \overset{}}{}_{h,l}$
- n fvfŠf"f^,ª^ó∏ü'†,Å,∵∏B

## fŠf,[[fgfpflf<,Åflfbfgf]][[fN<¤—LfvfŠf"f^,Ö[Ý'è,Å,«,È,¢

 $\label{eq:started_started_st$ 

## ŽQ∏Æ

<u>fŠf,□[fgfpflf<,ÌfZfLf...fŠfefB</u>

### ^ó<u>∏</u>ü,ª'x,¢

n 'o∙ûŒü'Ê∏M<@"∖,ð,²Žg—p,É,È,Á,Ä,¢,Ü,·∏B

M'á'¬,Èflfbfgf□□[fN‰ñ□ü,²Žg—pŽž,È,Ç□A'o•ûŒü'Ê□M<@"\,ð,²Žg—p,É,È,ç,È,¢,Ù,¤,ª^ó□ü,ª'□,,È,é□ê□‡,ª, ,è,Ü,·□B

## ŽQ∏Æ

<u>′á'¬‰ñ□ü,â⊡]—ʉÛ<à‰ñ⊡ü,Å,ÌŽg—p</u>

# ,»,Ì'¼,Ì-â'è

,²——,É,È,è,½,¢∏€–Ú,ðfNfŠfbfN,µ,Ä,,¾,³,¢∏B

{button ,JI(`Pa95.HLP>tblshoot',`IDH\_PA\_ERR\_ETC\_PAOFF')} PrintAgent,ª<N" ®,µ,Ä,¢,È,¢
{button ,JI(`Pa95.HLP>tblshoot',`IDH\_PA\_ERR\_ETC\_KERNEL32')}
PrintAgent,ÌfAf"fCf"fXfg[[f<Žž[AKernel32.dll,ÅfGf‰[[,ª"[¶,·,é
{button ,JI(`Pa95.HLP>tblshoot',`IDH\_PA\_ERR\_ETC\_LOWPRNLISTUP')}
fvfŠf"f^ftfHf<f\_,âPrintAgnet,Ì<N" ®,ÉŽžŠÔ,ª,©,¢
{button ,JI(`Pa95.HLP>tblshoot',`IDH\_PA\_ERR\_ETC\_DATALAMP')} ^ó[]ü,µ,Ä,¢,È,¢,Ì,É]mff[[f^[nf] %of"fv,ª"\_"",·,é
{button ,JI(`Pa95.HLP>tblshoot',`IDH\_PA\_ERR\_ETC\_DATAREMAIN')}
[]uff[[f^fKfmfRfbfefCf}fX[]v,Ì,Ü,Ü^ó[]ü,ª[]I—¹,µ,È,¢
{button ,JI(`Pa95.HLP>tblshoot',`IDH\_PA\_ERR\_PIC')} []»•ifTf|[[fg]

#### PrintAgent,ª<N"®,µ,Ä,¢,È,¢

n PrintAgent,<sup>a</sup>ft $[fU, \acute{E}, \varkappa, \acute{A}, \ddot{A} ] I - 1, 3, \acute{e}, \ddot{U}, \mu, 1/2 ] B$ 

<u>■</u>,±,Ìf{f^f"

n []mPrintAgent,Ìfvf[]fpfefB[]n,Å[]A[]mfVfXfef€,ðŽ©"®"I,É<N"®,·,é[]n,ªf`fFfbfN,³,ê,Ä,¢,Ü,¹,ñ[]B

 ImfVfXfef€,ðŽ©"®"I,É<N"®,·,é□n,ðf`fFfbfN,μ,Ä,,¾,³,¢□BŽŸ‰ñ,ÌWindows<N"®Žž,©,ç,±,Ì□Ý'è,Í—LŒø,É,È,è,Ü,·□B

 $n \quad \bullet K - v, \grave{E}f, fWf \dots [[f < , {}^{a}fCf''fXfg [[f < , {}^{3}, \hat{e}, \ddot{A}, \varphi, \grave{E}, \varphi, © [] ([] œ, {}^{3}, \hat{e}, \ddot{A}, \varphi, \ddot{U}, \cdot [] B$ 

■PrintAgent,ð□ÄfCf"fXfg□[f<,μ,Ä,,¾,3,¢□B

#### ŽQ∏Æ

PrintAgent, Ìfvf [] fpfefB

## PrintAgent, ÌfAf"fCf"fXfg[[f<Žž]AKernel32.dll,ÅfGf‰[[,ª"[]¶,•,é

n Windows 95,ÌfAfbfvff⊡[fg,ª,³,ê,Ä,¢,Ü,¹,ñ⊡B

 $\mathbf{M}_{,\pm,\hat{l},\varpi,x,\hat{E}} = \mathbf{M}_{,\pm,\hat{e}} + \mathbf{M}_{,\pm,\hat{e}} + \mathbf{M}_{,\pm,\hat{e$
#### fvfŠf"f^ftfHf<f\_,âPrintAgnet,Ì<N"®"™,ÉŽžŠÔ,ª,©,©,é

n fvfŠf"f^ftfHf<f\_,É,¨,¢,Ä $\Box$ A•; $\Box$ ",Ì^Ù,È,éfvfŠf"f^,É"<sup>-</sup>^ê,Ì $\Box$ m^ó $\Box$ ü $\Box$ æ,Ìf $\Box$ [fg $\Box$ n,ðŠ,,,è"-,Ä,Ä,¢,Ü, $\Box$ B

## 

n fvfŠf"f^,Æ'o∙ûŒü'Ê∏M,ð∏s,Á,Ä,¢,Ü,·∏B

**I**fvfŠf"f<sup>^</sup>,ì"dŒ¹flf",Ü,½,ÍfŠfZfbfg'¼Œã□A,¨,æ,Ñ□AfŠf,□[fgfpflf<,Ì<N" ®Žž,Ü,½,Í□mfvfŠf"f<sup>^</sup>,Ì□Ý'è,Ì"Ç,Ý□ž, Ý□nŽž,É□AfvfŠf"f<sup>^</sup>,Ì'€□ìfpflf<,Ì□mff□[f<sup>^</sup>□nf‰f"fv,ª"\_"",µ,Ü,·,ª□A,±,ê,Í<sup>^</sup>ó□üff□[f<sup>^</sup>,Å,Í, ,è,Ü,¹,ñ□BŽ©" ®"I,É □Á"",µ,Ü,·□B

#### $[luff][f^fKfmfRfbfefCf}fX]v, \dot{l}, \ddot{U}, \ddot{U}^{o}]\ddot{u}, a]l-1, \mu, \dot{E}, c$

n fn[[fhfffBfXfN,Ì<ó,«—e—Ê,ª'«,è,È,¢,½,ß,É[]³,µ,¢^ó[]üff[[f^,ª]ì[]¬,Å,«,Ü,¹,ñ,Å,µ,½]B fvfŠf"f^,ÌfffBfXfvfŒfC•\Ž|,ª]uff[[f^fKfmfRfbfefCf}fX[v,Ì,Ü,Ü^ó[]ü,ª[] ¹,µ,È,¢[]ê[]‡,ĺ[Afn[[fhfffBfXfN,Ì<ó,«—e—Ê,ðŠm"F,µ,Ä,,¾,³,¢]B</br>
ty,Èft@fCf<,ð[l[]œ,µ,Ä<ó,«—e—Ê,ð'[],â,µ,Ä,©,ç[]A^ó[]ü,µ,È,",µ,Ä,,¾,³,¢]BfvfŠf"f^,ÉŽc,Á,Ä,¢,é-¢^ó[]üff[][f^,l[]AfvftfgfXfCfbf`,ð‰Ÿ,µ,È,ª,ç"r[]ofXfCfbf`,ð‰Ÿ,µ,Ä[]AfvfŠf"f^"à,ÉŽc,Á,Ä,¢,é-¢^ó[]üff[][f^,ð^ó[]ü,µ,Ä,,¾,³,¢]]B,Ü,½]APSW,É,¨,¢,Ä]u^ó[]ü,µ,Ä,¢,Ü,·[]v,Ì•\Ž|,ª'±,-]ê[]‡,ĺ[]AfvfŠf"f^,ðfŠfZfbfg,µ,Ä,,¾,³,¢]]B

#### ,²′□^Ó

 $n , \ddot{Z}g, \xi, \acute{E}, \acute{A}, \ddot{A}, \dot{e}, \acute{e}fvf\check{S}f''f^, \acute{E}, æ, \acute{A}, \ddot{A}, \acute{I}\Box A \bullet \\check{Z}, \overset{3}, \acute{e}, \acute{e}f\Box fbf Z\Box [fW, \ddot{,}, æ, \tilde{N}''r\Box o \bullet \hat{u} - @, \overset{a}{}\dot{U}, \grave{E}, \acute{e}\Box \acute{e}\Box \ddagger, \overset{a}{}, \dot{e}, \ddot{U}, \cdot\Box B\Box \acute{U}, \mu , , \acute{I}fvf\check{S}f''f^, \dot{I}f\Box [fU\Box [fYf} fjf...fAf<, \delta, ^2 - - - , , \overset{3}{4}, \overset{3}, \dot{e}\Box B$ 

### **□**»•ifTf|**□[fg**

$$\begin{split} \mathsf{NECfvf}\check{\mathsf{S}}\mathsf{f}^{*}\mathsf{f}^{*},& \mathsf{\acute{E}}\check{\mathsf{S}}\mathsf{O},\cdot,& \mathsf{\acute{e}},^{2}\check{\mathsf{Z}}_{\mathsf{\acute{e}}}-& \mathsf{a}_{\Box}\mathsf{E},^{2'}\check{\mathsf{S}}'\mathsf{k},\\ & \mathsf{I}_{\Box}\mathsf{A}\mathsf{NEC}\mathsf{B}\mathsf{i}\mathsf{I}_{\Box}\mathsf{N}, & \mathsf{i}_{\mathsf{\acute{e}}}\check{\mathsf{A}}\mathsf{D}_{\mathsf{\acute{e}}},\\ & \mathsf{i}_{\Box}\mathsf{i}_{\Box}\mathsf{I}_{\mathsf{\acute{e}}}\mathsf{I}_{\mathsf{\acute{e}}}\mathsf{I}_{\mathsf{\acute{e}}}\mathsf{I}_{\mathsf{\acute{e}}},\\ & \mathsf{i}_{\Box}\mathsf{i}_{\Box}\mathsf{I}_{\mathsf{\acute{e}}}\mathsf{I}_{\mathsf{\acute{e}}}}\mathsf{I}_{\mathsf{\acute{e}}}\mathsf{I}_{\mathsf{\acute{e}}}\mathsf{I}_{\mathsf{\acute{e}}}\mathsf{I}_{\mathsf{\acute{e}}}\mathsf{I}_{\mathsf{\acute{e}}}}\mathsf{I}_{\mathsf{\acute{e}}}\mathsf{I}_{\mathsf{\acute{e}}}}\mathsf{I}_{\mathsf{\acute{e}}}\mathsf{I}_{\mathsf{\acute{e}}}\mathsf{I}_{\mathsf{\acute{e}}}}\mathsf{I}_{\mathsf{\acute{e}}}\mathsf{I}_{\mathsf{\acute{e}}}}\mathsf{I}_{\mathsf{\acute{e}}}\mathsf{I}_{\mathsf{\acute{e}}}}\mathsf{I}_{\mathsf{\acute{e}}}}\mathsf{I}_{\mathsf{\acute{e}}}\mathsf{I}_{\mathsf{\acute{e}}}}\mathsf{I}_{\mathsf{\acute{e}}}\mathsf{I}_{\mathsf{\acute{e}}}}\mathsf{I}_{\mathsf{\acute{e}}}\mathsf{I}_{\mathsf{\acute{e}}}}\mathsf{I}_{\mathsf{\acute{e}}}}\mathsf{I}_{\mathsf{\acute{e}}}\mathsf{I}_{\mathsf{\acute{e}}}}\mathsf{I}_{\mathsf{\acute{e}}}\mathsf{I}_{\mathsf{\acute{e}}}}\mathsf{I}_{\mathsf{\acute{e}}}}\mathsf{I}_{\mathsf{\acute{e}}}\mathsf{I}_{\mathsf{\acute{e}}}}\mathsf{I}_{\mathsf{\acute{e}}}\mathsf{I}_{\mathsf{\acute{e}}}}\mathsf{I}_{\mathsf{\acute{e}}}}\mathsf{I}_{\mathsf{\acute{e}}}\mathsf{I}_{\mathsf{\acute{e}}}}\mathsf{I}_{\mathsf{\acute{e}}}\mathsf{I}_{\mathsf{\acute{e}}}}\mathsf{I}_{\mathsf{\acute{e}}}\mathsf{I}_{\mathsf{\acute{e}}}}\mathsf{I}_{\mathsf{\acute{e}}}}\mathsf{I}_{\mathsf{\acute{e}}}\mathsf{I}_{\mathsf{\acute{e}}}}\mathsf{I}_{\mathsf{\acute{e}}}}\mathsf{I}_{\mathsf{\acute{e}}}\mathsf{I}_{\mathsf{\acute{e}}}}\mathsf{I}_{\mathsf{\acute{e}}}}\mathsf{I}_{\mathsf{\acute{e}}}\mathsf{I}_{\mathsf{\acute{e}}}\mathsf{I}_{\mathsf{\acute{e}}}}\mathsf{I}_{\mathsf{\acute{e}}}\mathsf{I}_{\mathsf{\acute{e}}}\mathsf{I}_{\mathsf{\acute{e}}}}\mathsf{I}_{\mathsf{\acute{e}}}\mathsf{I}_{\mathsf{\acute{e}}}}\mathsf{I}_{\mathsf{\acute{e}}}\mathsf{I}_{\mathsf{\acute{e}}}\mathsf{I}_{\mathsf{\acute{e}}}\mathsf{I}_{\mathsf{\acute{e}}}}\mathsf{I}_{\mathsf{\acute{e}}}\mathsf{I}_{\mathsf{\acute{e}}}\mathsf{I}_{\mathsf{I}}}\mathsf{I}_{\mathsf{\acute{e}}}\mathsf{I}_{\mathsf{\acute{e}}}}\mathsf{I}_{\mathsf{\acute{e}}}\mathsf{I}_{\mathsf{\acute{e}}}\mathsf{I}_{\mathsf{\acute{e}}}\mathsf{I}_{\mathsf{I}}}\mathsf{I}_{\mathsf{$$

$$\label{eq:alpha} \begin{split} & [\tilde{a} < L' < \mathbb{C}\hat{u}, ]``d"b" \hat{O} ] \dagger [] A \check{Z} \delta \bullet t \check{Z} \check{Z} \check{S} \hat{O}, \acute{E}, \hat{A}, \eqtin{alpha}, \dot{A}, \eqtin{alpha}, \ddot{A}, \eqtin{alpha}, \dot{A}, \eqtin{alpha}, \dot{A}, \e$$

,Ü, $\frac{1}{2}$  Afpf\fRf"[]î•ñfT][frfX,ðŽg,Á,Ä]ANECfvfŠf"f^,ÉŠÖ,·,é]Å]V[]î•ñ,ð"üŽè,·,é,±,Æ,ª,Å,«,Ü,·]B ]Ú,µ,,í[]uft][fU][fYf}fjj...fAf<[]v,Ì]u[]î•ñfT][frfX,É,Â,¢,Ä]v,ðŽQ]Æ,µ,Ä,,<sup>3</sup>4,<sup>3</sup>,¢]B 
$$\begin{split} f)fXf^f&fCf''fXfg[[f<,\mathcal{A},\hat{l}]Aflfbfgf[][[fNfT][fo, ©, cPrintAgentf] \\ ftfgfEfFfA,\deltafCf''fXfg[[f<, \cdot, é]ê]‡, É]AfCf''fXfg[[f<, ÌŒ`'Ô,ð'I,Ô,±,\mathcal{A},ª,Å,«]A,»,±, Å]mf]fXf^f&[n,\delta'I'\delta,\mu,½]ê]‡,ÌfCf''fXfg[[f<•<math>\hat{u}$$
-@,Ì,±,\mathcal{A},A,·]B \end{split}

# fqf"fg

fŠfvfŠf"fg,Ì,½,ß,Éfn□[fhfffBfXfN,ɕۑ¶,³,ê,½^ó□üfhfLf...f□f"fg,Ì,±,Æ,Å,·□B

Œ»∏Ý,Ì□Ý'è,ð-³Œø,É,µ,Äf\_fCfAf□fO,É-ß,è,Ü,·□B

'O‰ñ,Ì□Ý'è,Ì,Ü,Üf\_fCfAf□fO,ð□I—¹,μ,Ü,·□B

Œ»∏Ý,Ì□Ý'è,ð-³Œø,É,µ,Äf\_fCfAf□fO,É-ß,è,Ü,·□B

 $\check{Z}w'e,{}^3, e, {}^1_{2}ftfHf{}_{f}, \mathcal{E}, *, \dot{l} \square \dot{A}' \dot{a}' I, \dot{A} \square \dot{Y}'e, \mu \square A \square \dot{Y}'ef_fCfAf \square fO, \acute{E}-B, e, \ddot{U}, \cdot \square B$ 

1998/3/2 kenji